10

#### \* \* \* \* \*

JEWEL

PLACE SERIAL NUMBER LABEL HERE

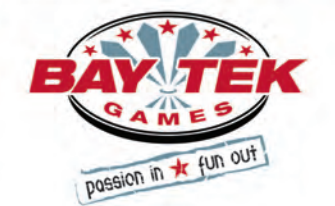

### FACTORY CONTACT INFORMATION

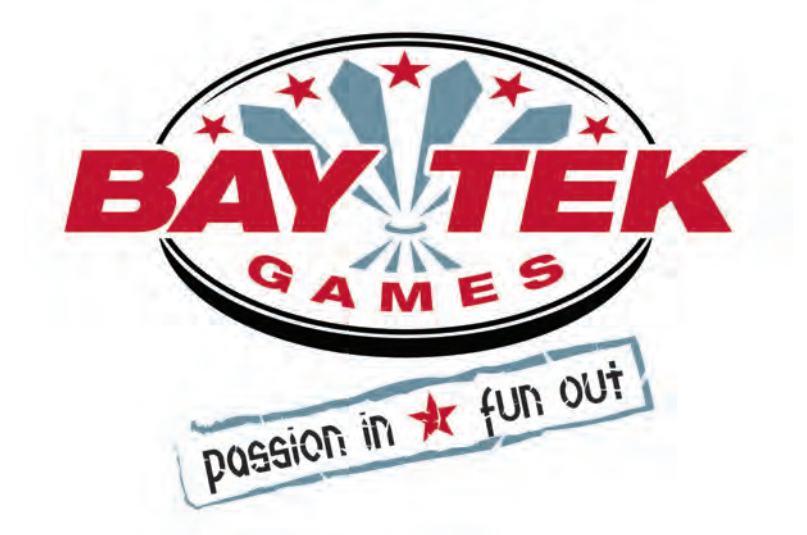

BAY TEK GAMES INC. Pulaski Industrial Park 1077 East, Glenbrook Drive Pulaski, WI 54162 USA

### JOIN OUR SERVICE FIRST NETWORK!

This free service is intended to keep you up to date on the latest game information, early notification of parts specials, pertinent technical bulletins, updates on retro fit parts, software upgrades, and much more.

#### Log on to: www.baytekgames.com/parts

then click on the Parts N' Service tab, or scan the QR code below with your Smartphone to jump straight to this game's parts page!

Scan here!

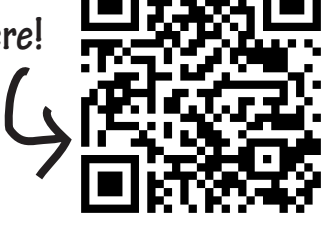

### SALES

**P:** 920.822.3951 **F:** 920.822.8936

### PARTS

**P:** 920.822.3951 X 1101 **F:** 920.822.1496

SERVICE

P: 920.822.3951 X 1102 **F:** 920.822.1496 E: sales@baytekgames.com E: parts@baytekgames.com E: service@baytekgames.com

> MON - FRI 8 AM - 5 PM C.S.T.

All games are proudly manufactured at our factory in Pulaski, Wisconsin, USA

# TABLE OF CONTENTS

| FACTORY CONTACT INFORMATION          |
|--------------------------------------|
| WELCOME TO: Jewel Mine               |
| HOW TO PLAY                          |
| SPECIFICATIONS                       |
| SAFETY PRECAUTIONS                   |
| SET UP GUIDE                         |
| MAIN MENU FUNCTIONS                  |
| CLEAR CREDITS/TICKETS                |
| VOLUME AND ATTRACT SETTINGS          |
| GAME SETTINGS                        |
| PAYOUT SETTINGS                      |
| TICKET PATTERNS 17-19                |
| STATISTICS                           |
| HOW TO: REMOVE HANDLE                |
| HOW TO: TIGHTEN ARM BRACKET          |
| HOW TO: OPEN WHEEL WINDOW            |
| HOW TO: ADJUST BRAKE                 |
| HOW TO: CALIBRATE ENCODER SENSOR     |
| HOW TO: ACCESS LIGHT BULBS IN WHEELS |
| HOW TO: REMOVE WHEEL ASSEMBLY        |
| MAIN BOARD PIN OUT                   |
| MAIN BOARD PIN OUT GUIDE             |
| CIRCUIT BOARD WIRING                 |
| WIRING DIAGRAMS                      |
| CARD SWIP SYSTEM INSTRUCTIONS        |
| HOW TO: UPDATE SOFTWARE              |
| POWER SUPPLY DIAGNOSTICS40           |
| TROUBLESHOOTING GUIDE 41-47          |
| PARTS LIST                           |
| PARTS PICTURES                       |
| DECAL DIAGRAM                        |
| MAINTENANCE LOG                      |
| TECHNICAL SUPPORT                    |
| WARRANTY                             |

### **WELCOME TO: Jewel Mine**

### Congratulations on your Jewel Mine purchase!

Strike it rich with the new and innovative wheel family game, Jewel Mine! Pull up and push down on the handle to spin the wheel, sending your mining cart down the track and into the mining cave! Use just enough force to stop the spinning wheel on the highest amount of sparkling gems to win the most tickets!

Please take a moment to read through this manual and be sure to contact our factory if you have any questions, or would like some more information.

Thank you for your purchase! Your business is important to us and we hope you enjoy this game as much as we do!

Your Friends at Bay Tek Games

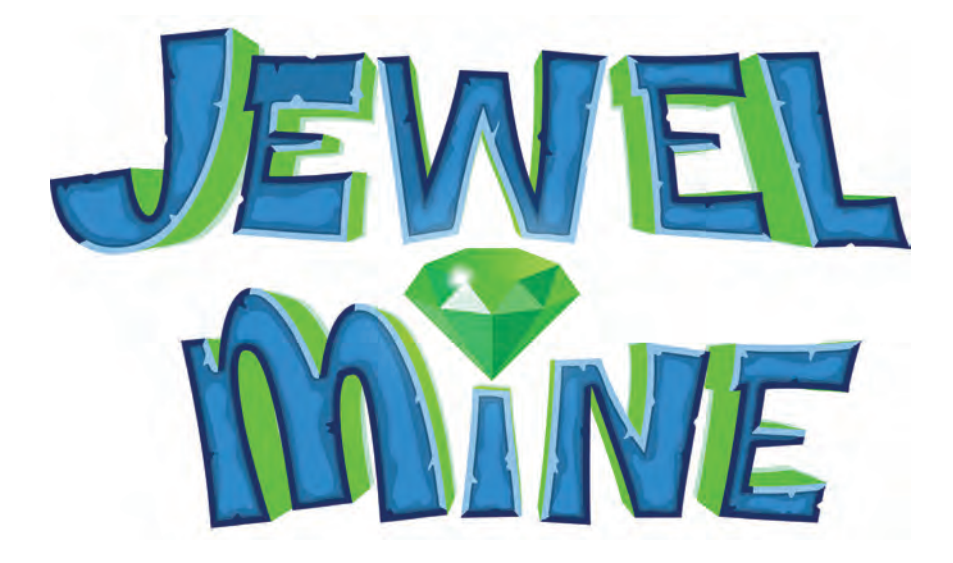

### GAME INSPECTION

Inspect the game for any damaged, loose, or missing parts. If damage is found, please contact your freight carrier first. Then, contact Bay Tek Games' Service Department at 920.822.3951 or e-mail them at service@baytekgames.com for further assistance.

# HOW TO PLAY

Lift handle up.

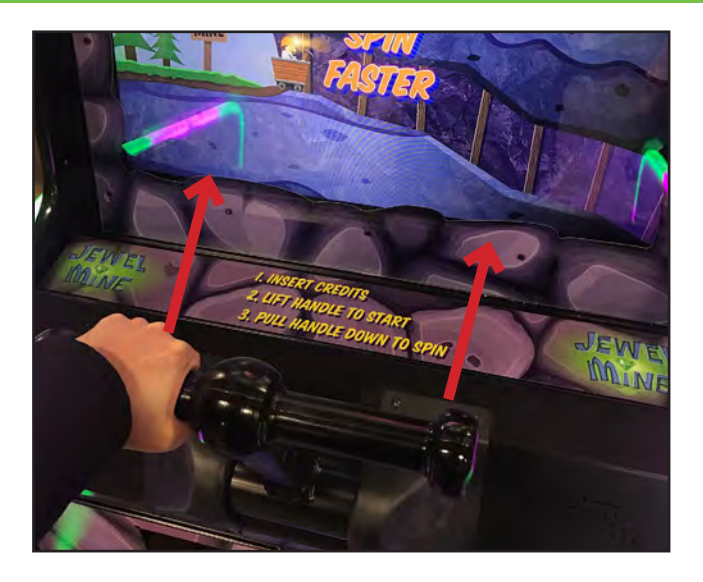

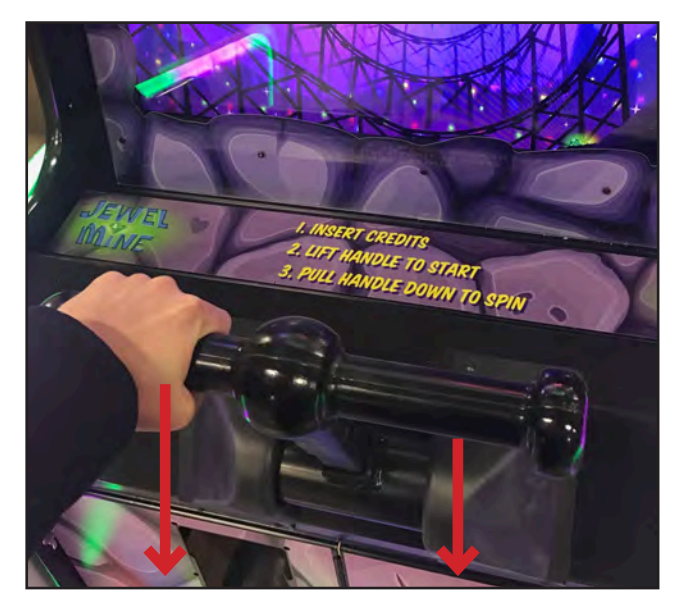

Pull the handle down, using just the right amount of force to win big!

Win the ticket value displayed on the space that stops under the arrow!

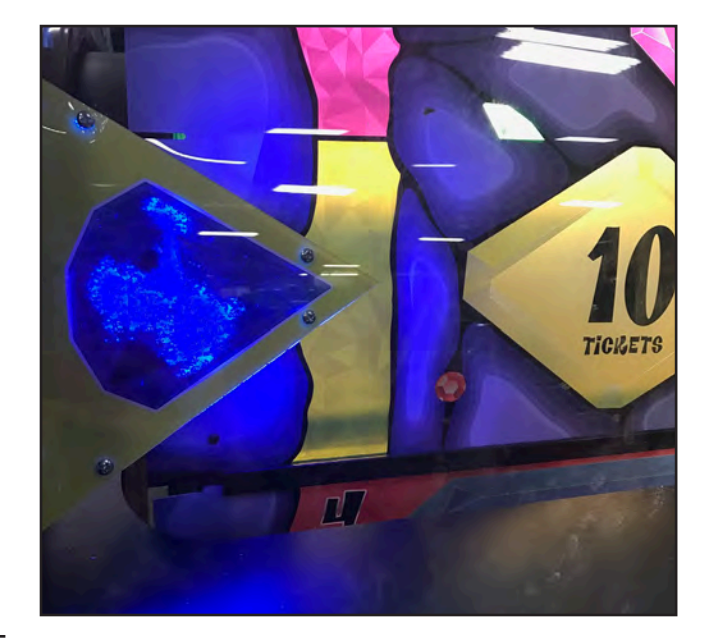

### **GAME SPECIFICATIONS**

| WEIGHT                |                               |  |  |  |  |
|-----------------------|-------------------------------|--|--|--|--|
| NET WEIGHT            | 580 LBS.                      |  |  |  |  |
| SHIP WEIGHT           | 630 LBS.                      |  |  |  |  |
| DIMENSIONS            |                               |  |  |  |  |
| WIDTH                 | 34"                           |  |  |  |  |
| DEPTH                 | 69.75"                        |  |  |  |  |
| HEIGHT                | 79.25"<br>(100" with marquee) |  |  |  |  |
| OPERATING TEMPERATURE |                               |  |  |  |  |
| FAHRENHEIT            | 80-100                        |  |  |  |  |
| CELSIUS               | 26.7-37.8                     |  |  |  |  |

| POWER RI                 | EQUIREME          | ΞΝΤ | S                 |
|--------------------------|-------------------|-----|-------------------|
| INPUT VOLTAGE<br>RANGE   | 100 to 120<br>VAC | /   | 220 to 240<br>VAC |
| INPUT FREQUENCY<br>RANGE | 50 HZ             | /   | 60 HZ             |

### MAX OPERATING CURRENT

1.4 AMPS @ 115 VAC

.8 AMPS @ 230 VAC

# SAFETY PRECAUTIONS

### NOTICE

Modifications to the mechanical, electrical and structural components of this game may void its compliance certifications.

This appliance is suitable for INDOOR, DRY locations only.

### DANGER

DO NOT perform repairs or maintenance on this game with the power ON. Unplug the unit from the wall outlet or shut off the power strip located inside the cabinet.

### WARNING

Use of flammable subtances can cause sever burns or serious injury. Always use NON-FLAMMABLE solvents for cleaning. DO NOT use gasoline kerosene or thinners.

### CAUTION

Lifting heavy objects can cause back, neck or other injuries. Be sure adequate lifting and moving devices are available when unloading, unpacking and moving this game.

### ATTENTION

Be sure the electrical power matches the game requirements. See the serial number located on the back of the game cabinet. Always plug into a grounded circuit. If the supply cord is damaged, it must be replaced by an approved cord or assembly provided by the manufacturer.

A shielded power cable must be used for the game to retain EU/EMC compliance.

Δ

A

A

A

A

### IN CASE OF EMERGENCY

UNPLUG THE POWER CORD. The power cord must be accessible at all times in case of an emergency.

# SET UP GUIDE

Using a snips, cut off the zip tie from the cables (9622-1, 9622-2 and the red ethernet cable) bundled on the top left of the game.

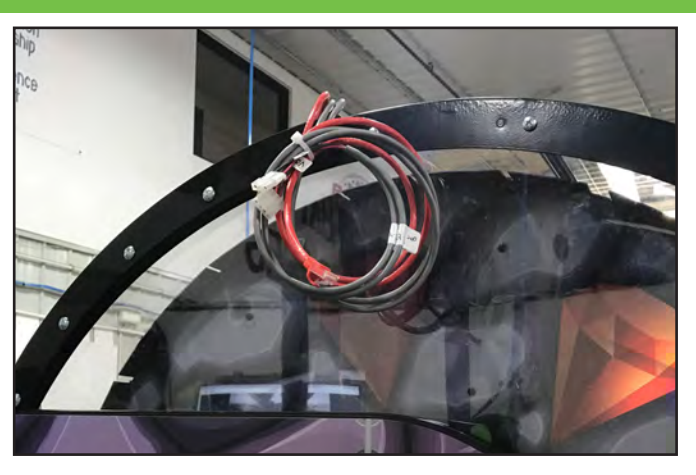

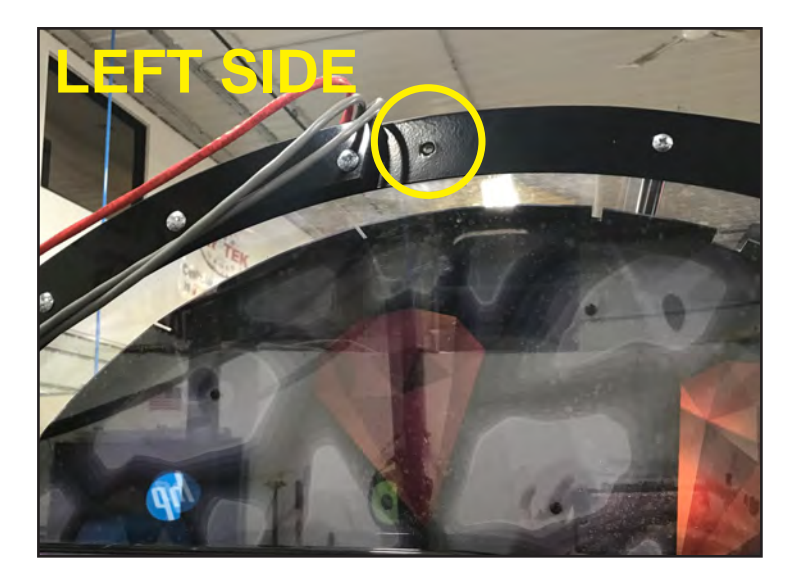

From the front of the cabinet, remove the second bolt on each side rail.

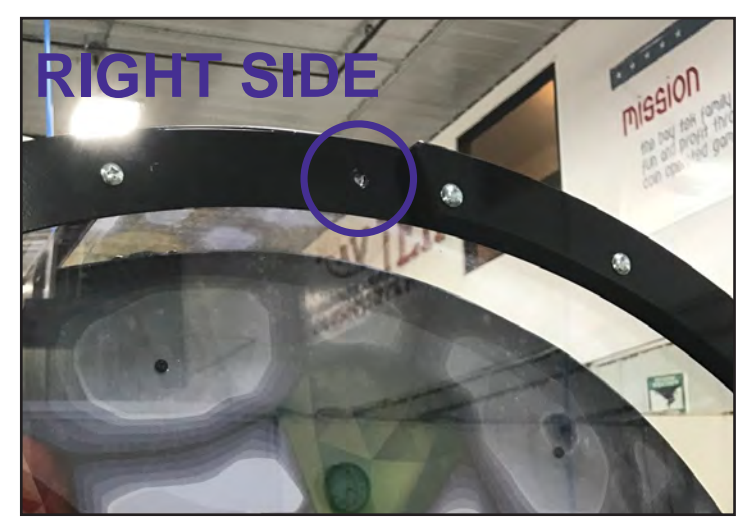

With help from someone else - from the front of the cabinet, loosen the first bolt on each side rail.

One person can use a drill with a phillips bit on one side, and the other person can use a phillips head screw driver on the other side.

This will prevent the rod/bolts from spinning once one bolt is loosened.

Loosen both bolts approx 1/4".

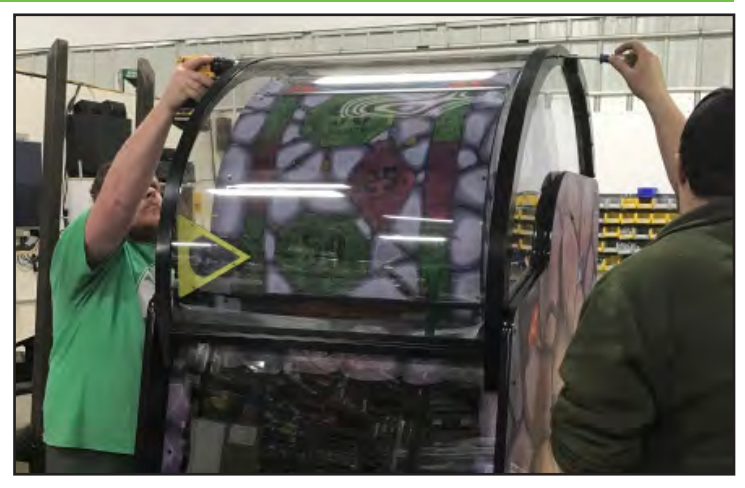

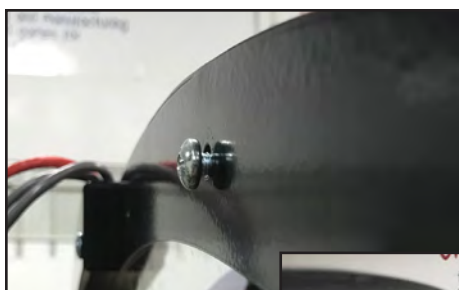

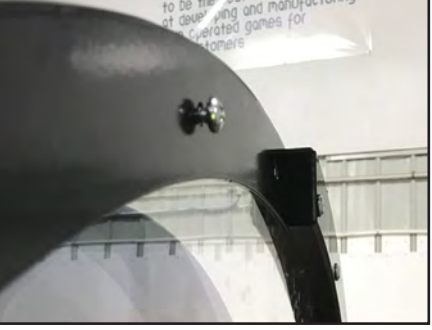

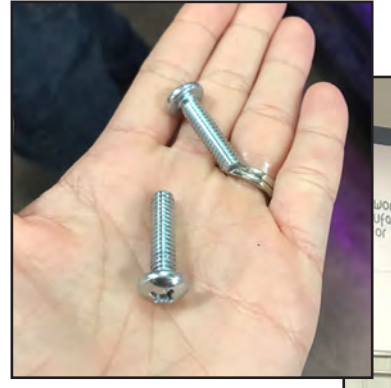

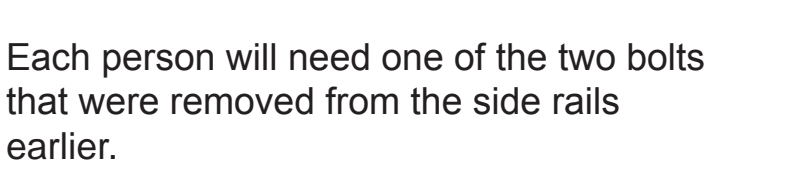

Carefully lift the marquee up to the top of the game and set onto the bolts on each side that were backed out 1/4".

When the marquee is up and in position, start to rethread in the bolts into the open holes. You will still want to hold the marquee as it is not secured yet.

Tighten both back bolts - leaving the front ones loose yet.

Lift or push up on the front of the marquee. Make sure the marquee is level across the top of the game. When in a level position, use a drill to tighten the front bolts in place.

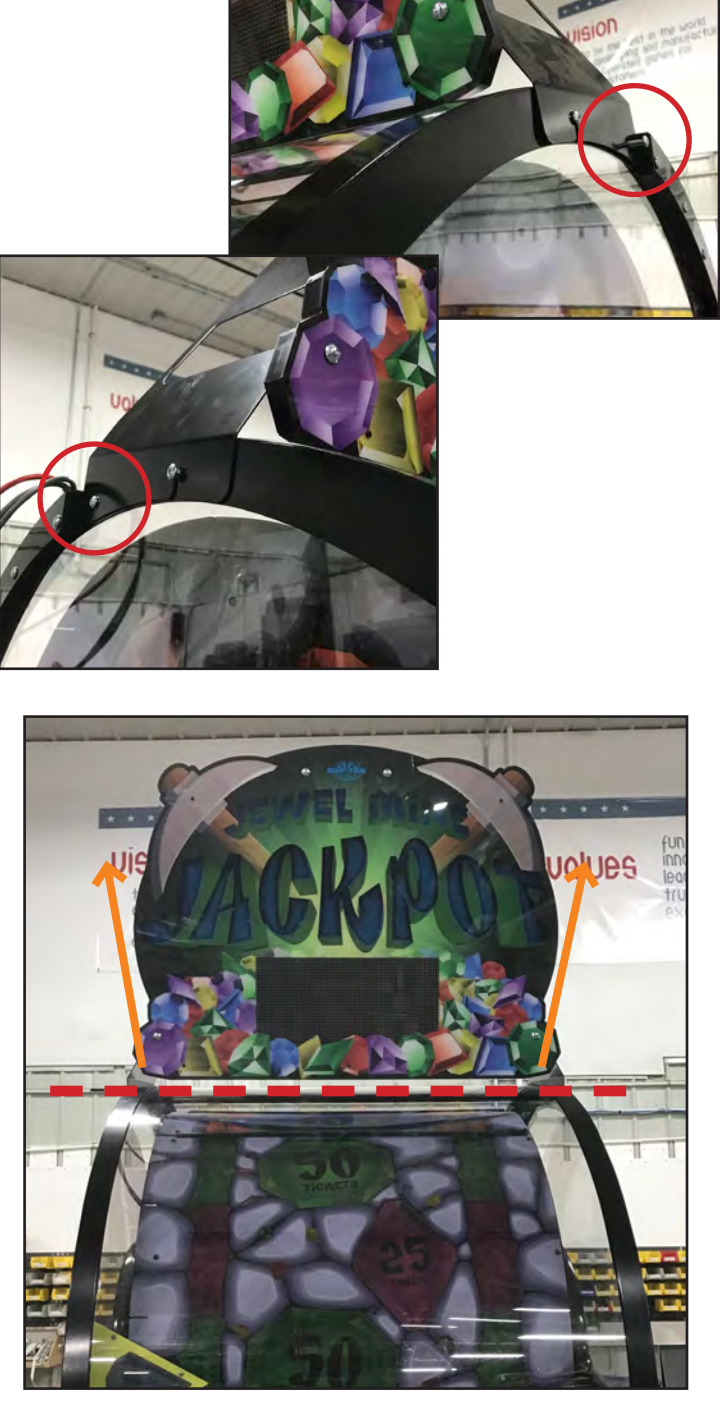

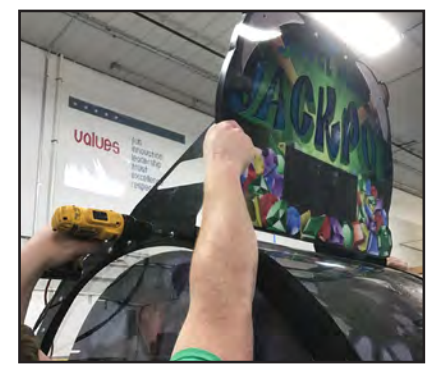

From the cashbox, remove the piece of black wire loom.

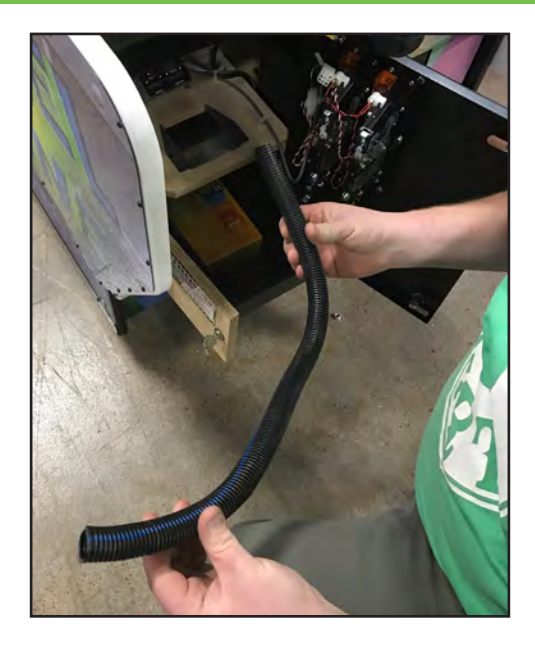

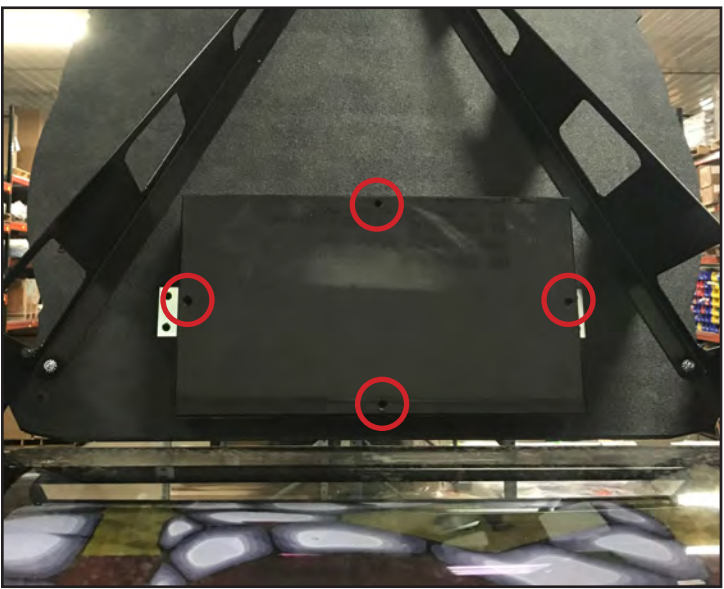

Place a #2 square bit on the drill. Carry the drill and the wire loom up a step ladder to the back of the game.

Using the drill, remove the four screws from the cover on the back of the marquee.

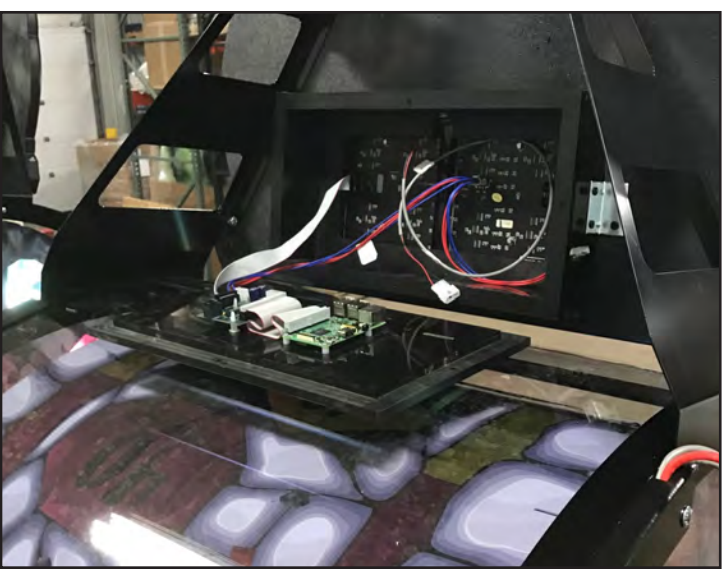

Route the three cables (9608-1, 9608-2 and the red ethernet cable) through the cut out on the right side of the marquee box. Pull all excess slack through the cut out.

Place the wire loom over the cables still outside of the marquee box.

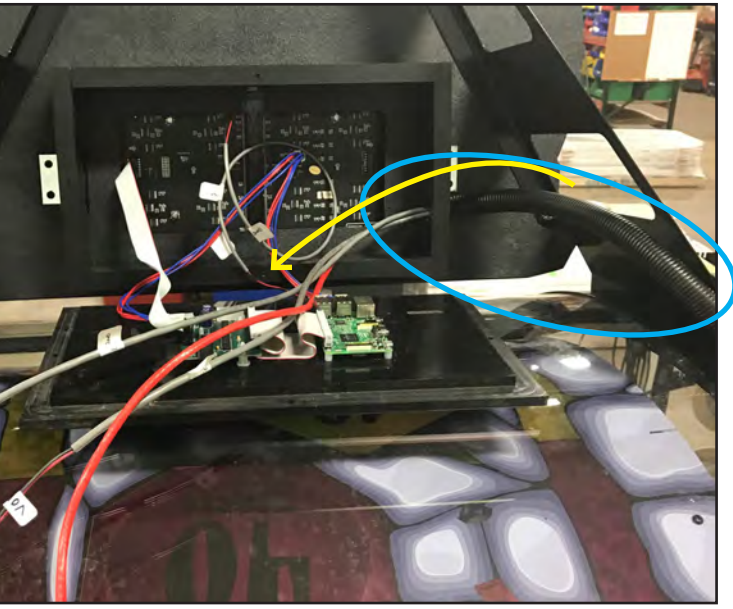

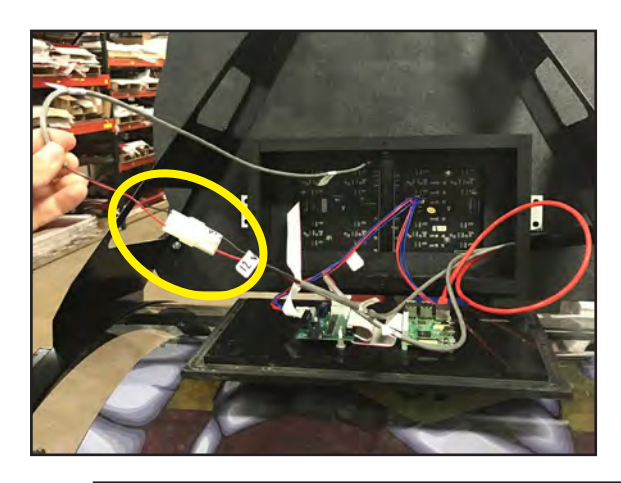

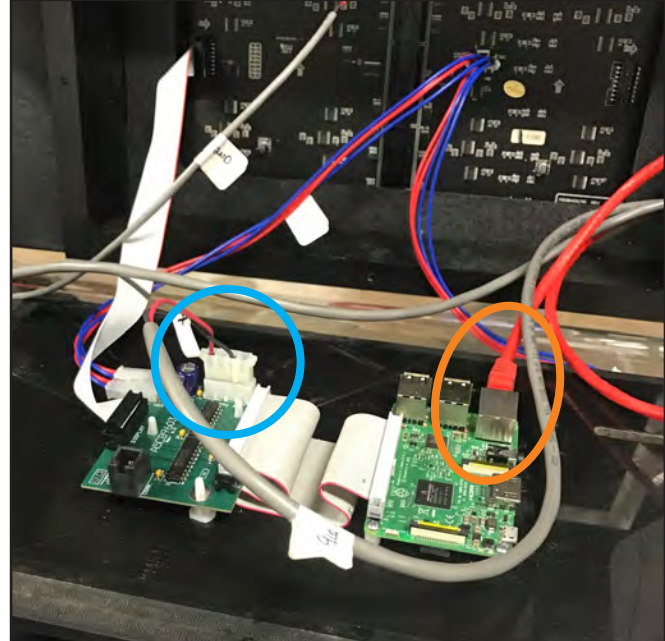

Plug cable 9608-1 to the marquee cable: 9612 (circled in yellow).

Plug cable 9608-2 to the raspberry pi board (circled in blue).

Plug in the red ethernet cable to the phone port on the main board (circled in orange).

Replace and secure the cover to the marquee box, using the four screws you removed earlier.

\*\*Be cautious not to pinch any cables!

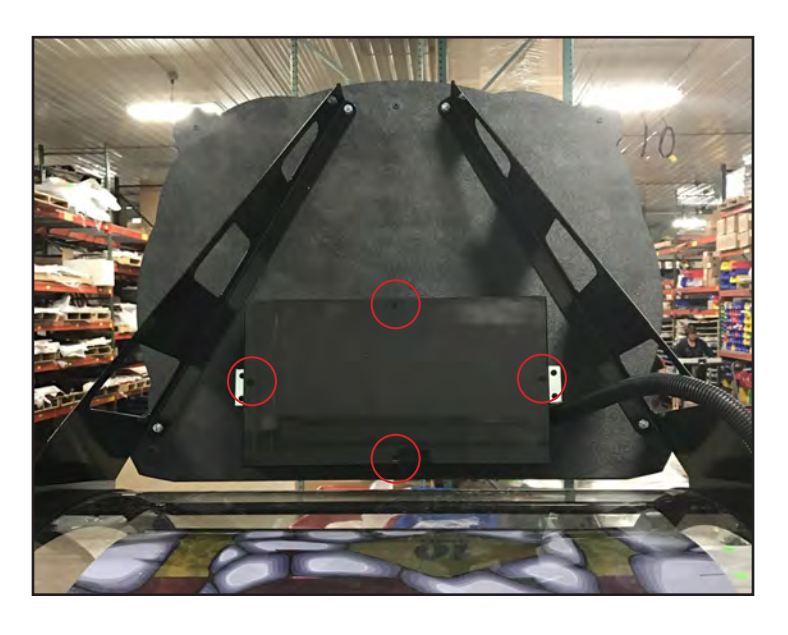

Get power cable from the cashbox and plug into the line filter at the bottom rear of the game.

Plug the remaining end of the power cable into a standard power outlet.

YOU ARE READY TO PLAY!

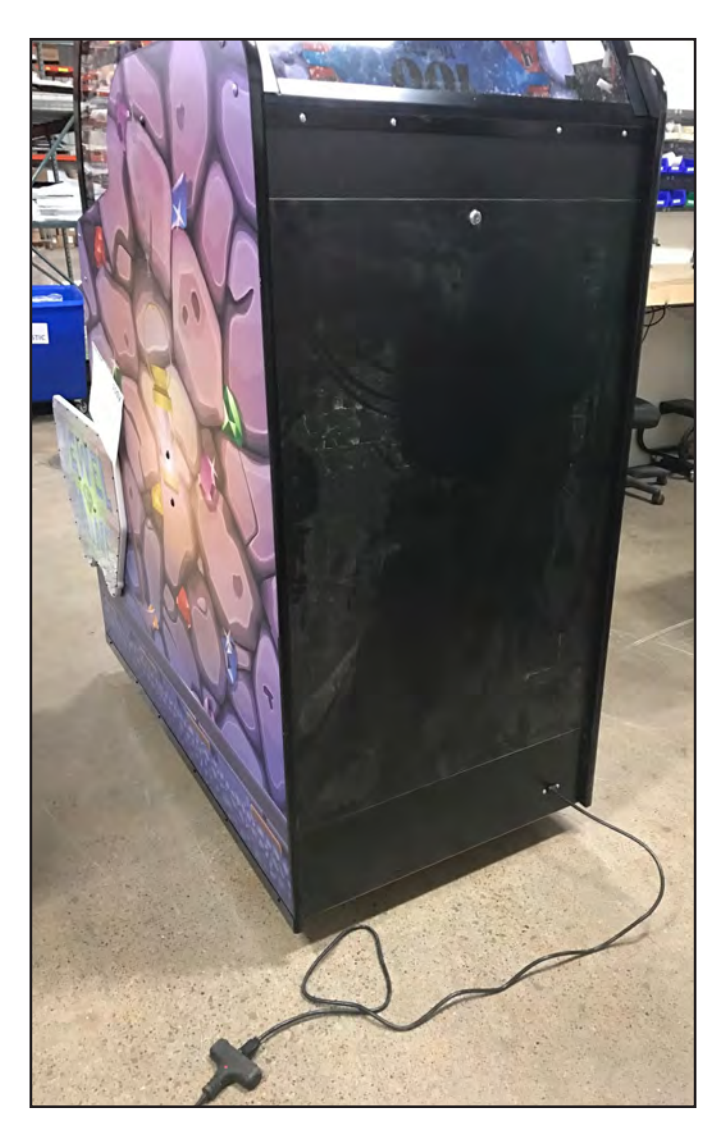

### MAIN MENU FUNCTIONS

Press and hold the MENU button located inside the front door to access the main menu.

Scroll through the options with the MENU button.

Make your selections with the MENU SELECT button.

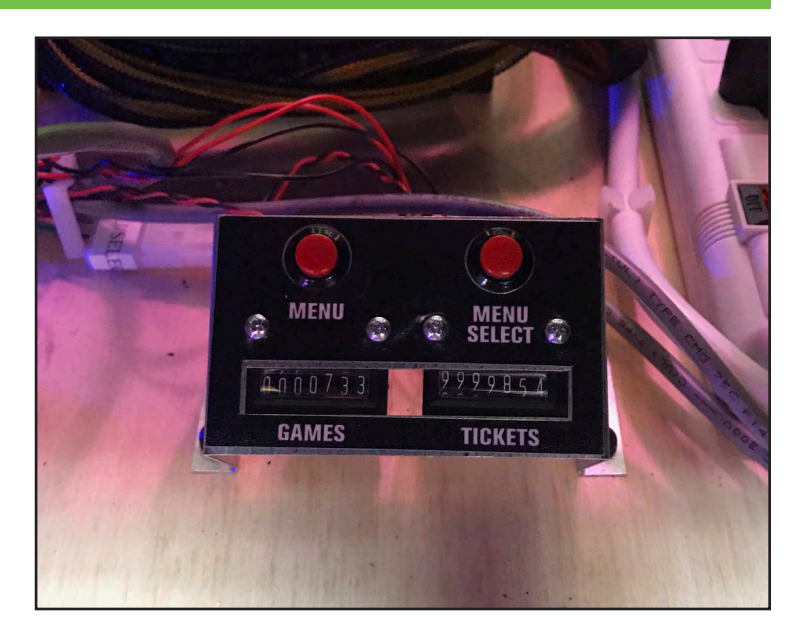

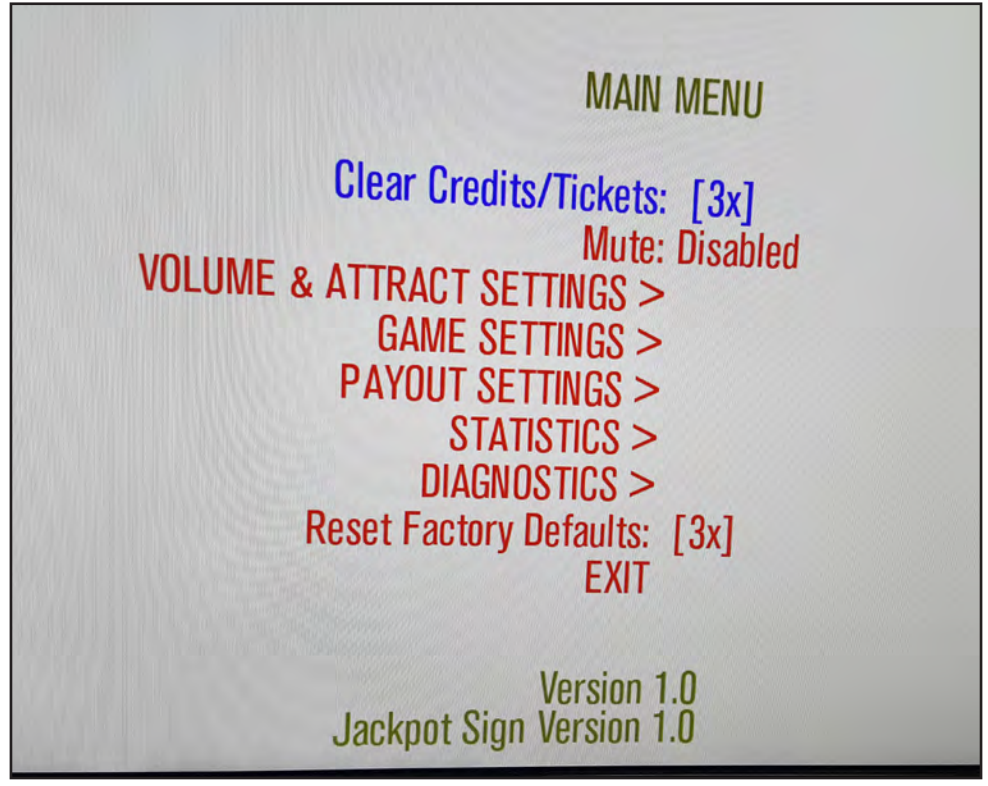

| Mute Option | DISABLED | ENABLED |
|-------------|----------|---------|
|-------------|----------|---------|

### **CLEAR CREDITS/TICKETS**

Press the MENU SELECT button 3 times to clear any owed tickets or credits stored on the game.

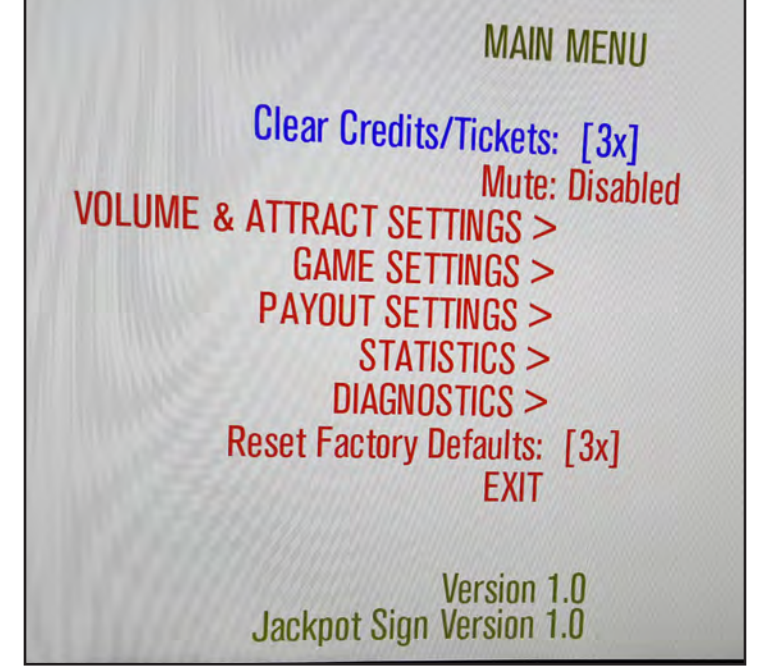

# **VOLUME & ATTRACT SETTINGS**

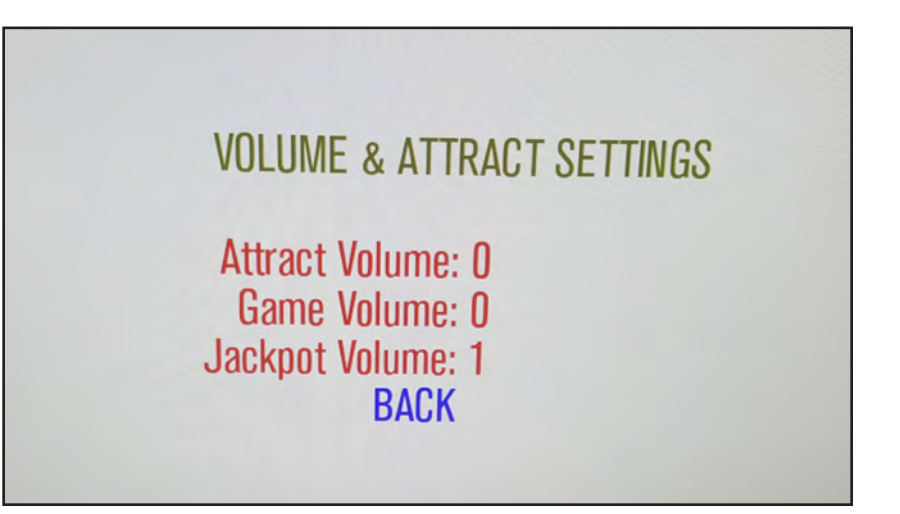

Factory defaults are highlighted below.

| Attract Volume | 0 | 1 | 2 | 3 | 4 | 5 | 6 | 7 | 8 | 9 | 10 |
|----------------|---|---|---|---|---|---|---|---|---|---|----|
| Game Volume    | 0 | 1 | 2 | 3 | 4 | 5 | 6 | 7 | 8 | 9 | 10 |
| Jackpot Volume | 0 | 1 | 2 | 3 | 4 | 5 | 6 | 7 | 8 | 9 | 10 |

# **GAME SETTINGS**

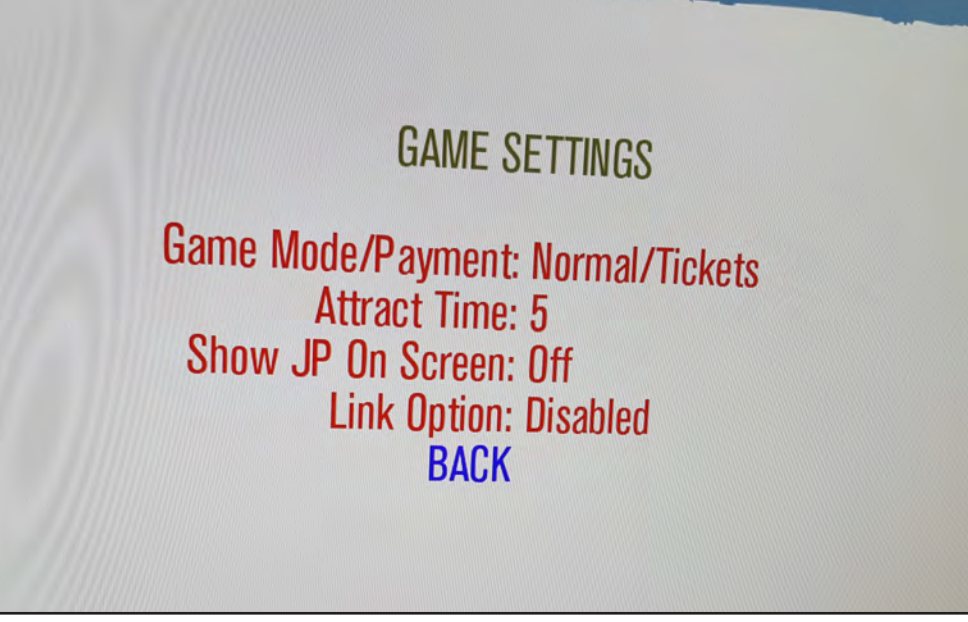

Factory defaults are highlighted below.

| Game Mode/<br>Payment                                                                                                    | NORMAL/<br>TICKETS            | NORMAL/<br>POINTS | SHOW MODE                 |               |  |  |
|----------------------------------------------------------------------------------------------------|-------------------------------|-------------------|---------------------------|---------------|--|--|
| Attract Time<br>(in minutes)                                                                                                    | 0<br>(disabled)               | то                | 30                        | DEFAULT:<br>5 |  |  |
| (                                                                                                    | ADJUSTABLE IN INCREMENTS OF 5 |                   |                           |               |  |  |
| Show JP on<br>Screen                                                                                                    | OI                            | FF                | ON<br>(NO MARQUEE OPTION) |               |  |  |
| Link Option*                                                                                                    | DISA                          | BLED              | ENA                       | BLED          |  |  |
| * this gives the marquee notification that it should be looking for the jackpot value from an external device. The link option also allows the marquee to display error messages for bad communication issues or no communication at all. |                               |                   |                           |               |  |  |

### **PAYOUT SETTINGS**

Parent Provincial Provincial Provinci Provincial Provincial Provincial Provincial Provincial Provin

Factory defaults are highlighted below.

| Credits Per Play               | 0                                                                    |                                      |     | то    |        | 20      |          | 4      |      |      |      |
|--------------------------------|----------------------------------------------------------------------|--------------------------------------|-----|-------|--------|---------|----------|--------|------|------|------|
|                                |                                                                      |                                      |     | ADJUS | STABLE | IN INCR | EMENT    | S OF 1 |      |      |      |
| Swipe Prompt                   |                                                                      |                                      | ENA | BLED  |        |         | DISABLED |        |      |      |      |
| Paper Ticket Value             |                                                                      |                                      |     | 1     |        |         |          |        | 2    |      |      |
| Ticket Pattern                 |                                                                      | See pages 17-19 for ticket patterns. |     |       |        |         |          |        |      |      |      |
| Progressive<br>Minimum Value   | 25                                                                   | 50                                   | 100 | 250   | 500    | 750     | 1000     | 1250   | 1500 | 1800 | 2000 |
| Progressive<br>Maximum Value   | 50                                                                   | 100                                  | 250 | 500   | 750    | 1000    | 1500     | 2000   | 4000 | 5000 | 9999 |
| Progressive<br>Increment Value | 0<br>(dis-<br>abled)                                                 | 1                                    | 2   | 3     | 4      | 5       | 6        | 7      | 8    | 9    | 10   |
| Progressive Reset              | Press the MENU SELECT button 3 times to reset<br>progressive jackpot |                                      |     |       |        |         |          |        |      |      |      |

# **TICKET PATTERNS**

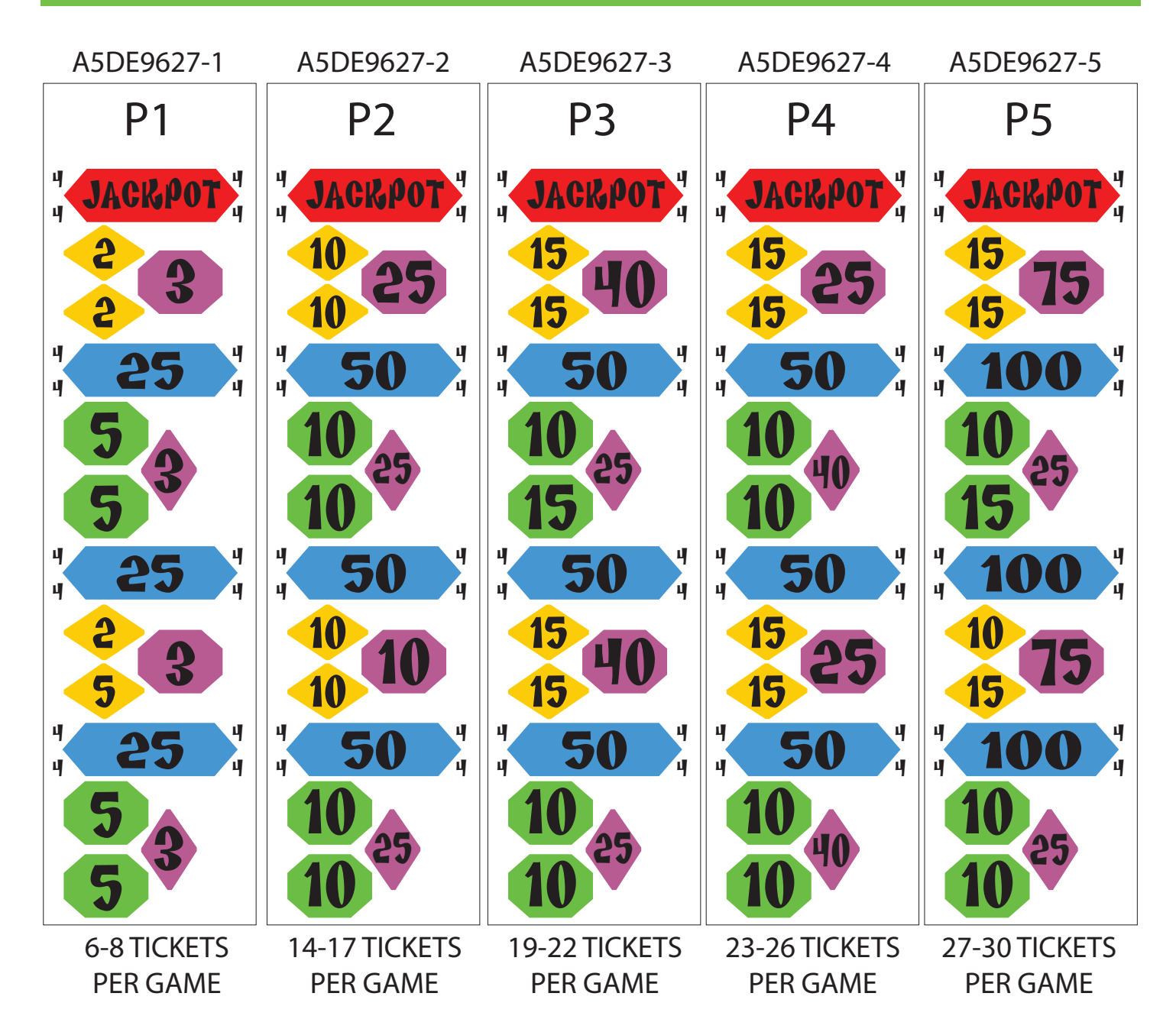

# **TICKET PATTERNS**

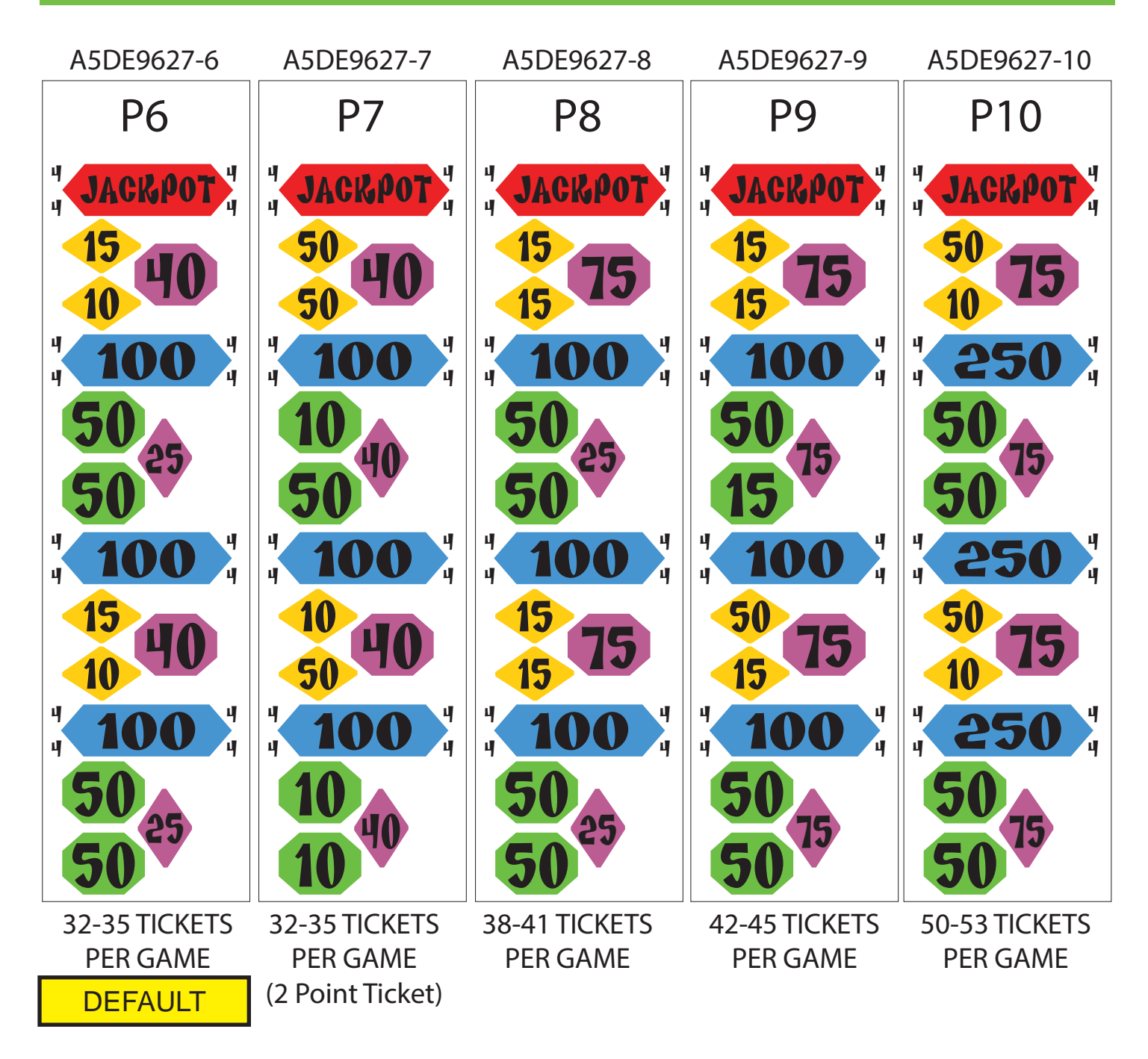

# **TICKET PATTERNS**

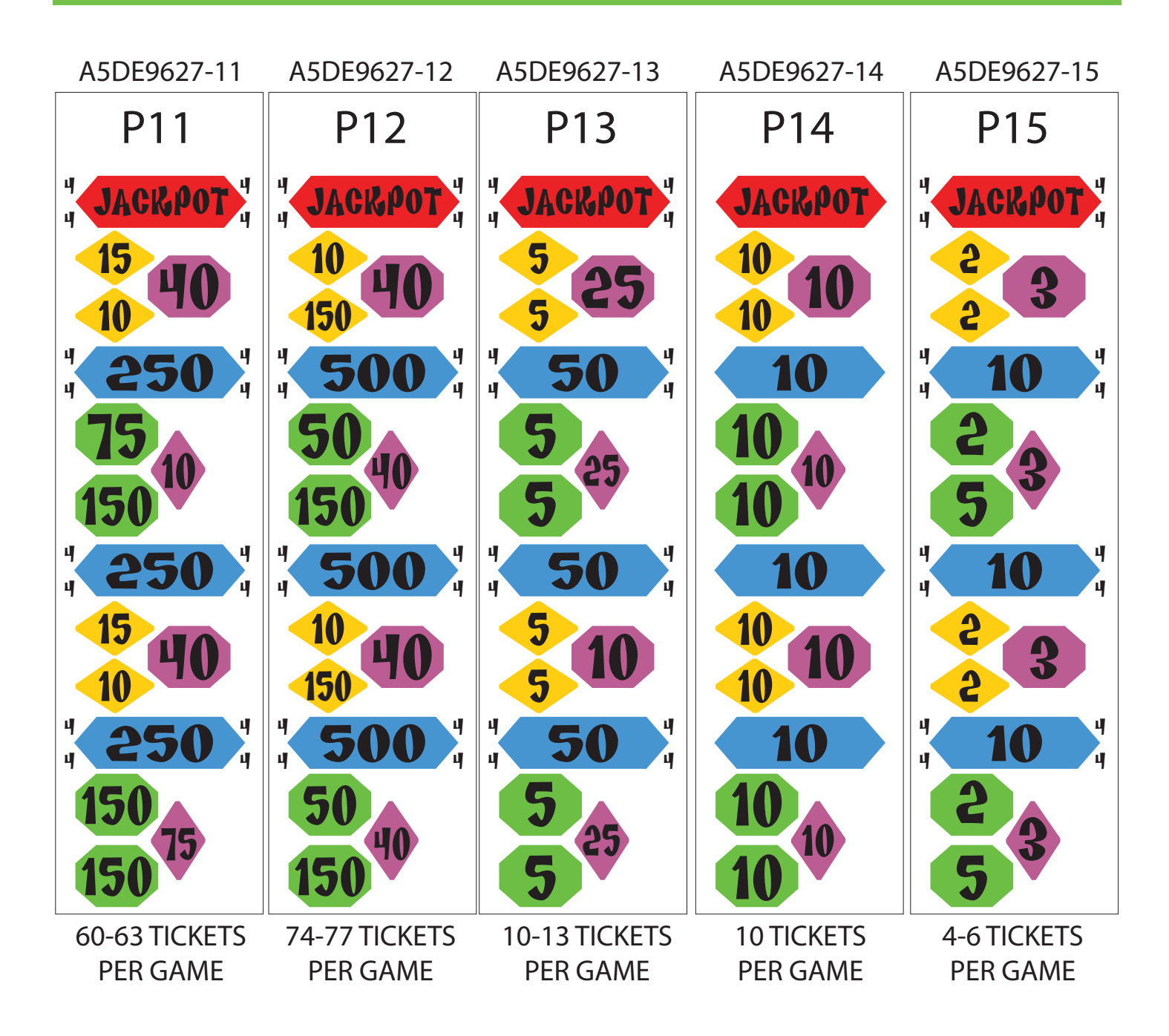

# **STATISTICS**

| Total Games Played    | Number of games played since last statistics reset                                                 |
|-----------------------|----------------------------------------------------------------------------------------------------|
| Total Tickets Won     | Number of tickets dispensed since last statistics reset                                            |
| Total Jackpot Winners | Number of jackpots won since last statistics reset                                                 |
| Average Tickets       | Average amount of tickets dispensed per game played                                                |
| Clear Statistics      | Press the MENU SELECT button 3 times to clear all statistics. [DONE] will display when successful. |

# HOW TO: REMOVE HANDLE

#### **Tools Needed:**

1/2" Socket & rachet 1/2" Wrench

Located on the underside of the metal front panel, there is a bolt, split washer, and locknut holding the handle into the square pipe attached to the linkage.

Remove the bolt by turning the rachet on the locknut and holding the bolt still with the wrench.

Pull the handle out from the front of the game.

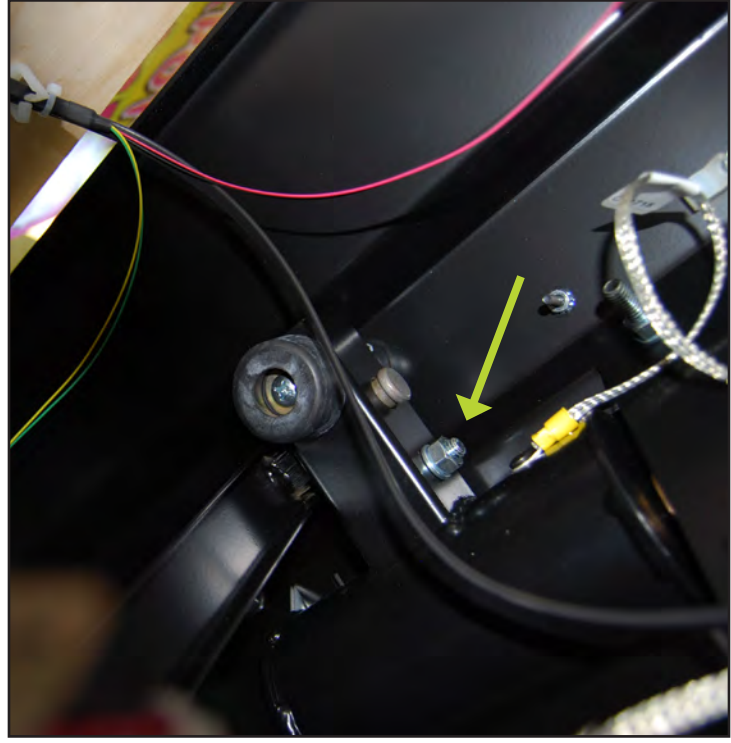

### **HOW TO: TIGHTEN ARM BRACKET**

It is important to keep the arm bracket securely tightened; failure to do so may cause injury to players or damage to the game.

We recommend checking the bolts monthly, and more often if the game accumulates a high volume of play.

Open the right front door and remove the acrylic shield using a 90 degree drill and square bit.

Check the 6 bolts holding the bracket in place - 3 on the front surface and 3 on the bottom - tighten all nuts with a 7/16" socket.

Replace acrylic shield.

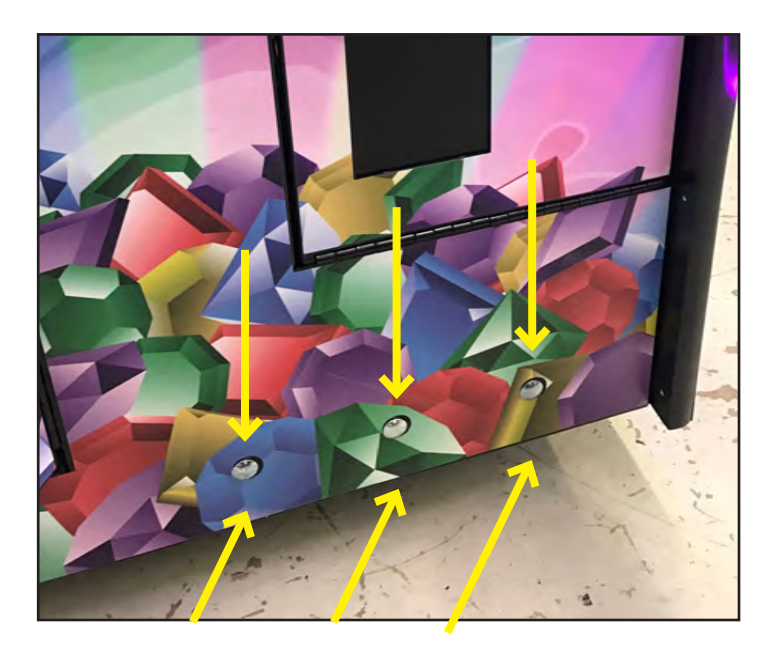

### HOW TO: OPEN WHEEL WINDOW

Remove the five screws located on the back of the game on the metal window rail.

From the front of the game, push up on the window - it will slide like a roll top desk.

Push the window up into the game.

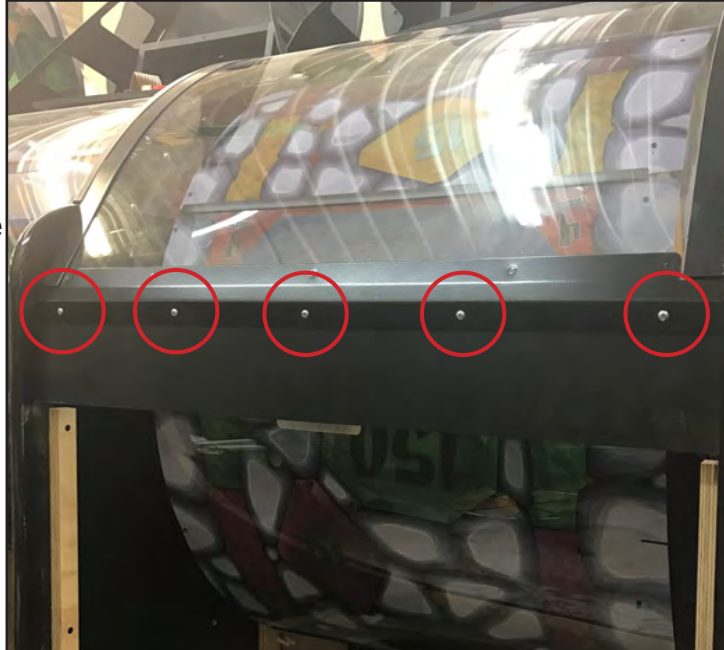

### **HOW TO: ADJUST BRAKE**

Enter the main menu then scroll to "diagnostics."

In the diagnositcs menu, change the "Toggle Handle Solenoid" to 1 by pressing the SELECT button - this will turn the solenoid on.

Scroll down to "Brake Calibration" and hit the SELECT button to begin brake test.

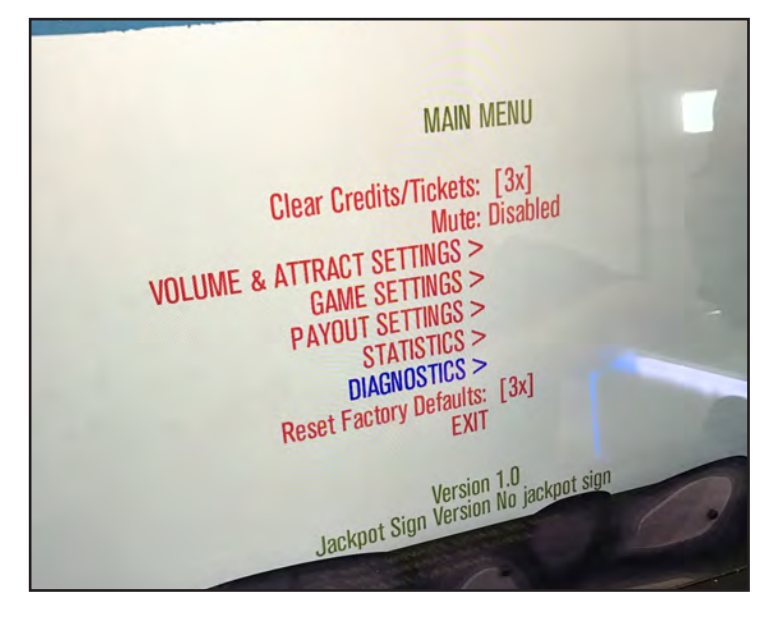

Pull down on the handle to spin the wheel and begin the brake test. "Test in Progress" will display on the screen when the wheel is spinning.

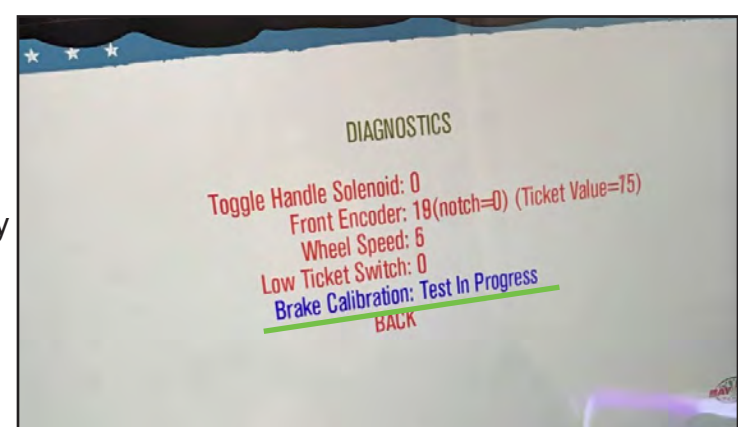

Once the wheel stops, the brake status will come up in the diagnostics.

Brake status will show one of three options:

- Brake Good (no adjustment needed)
- Tighten Brake
- Loosen Brake

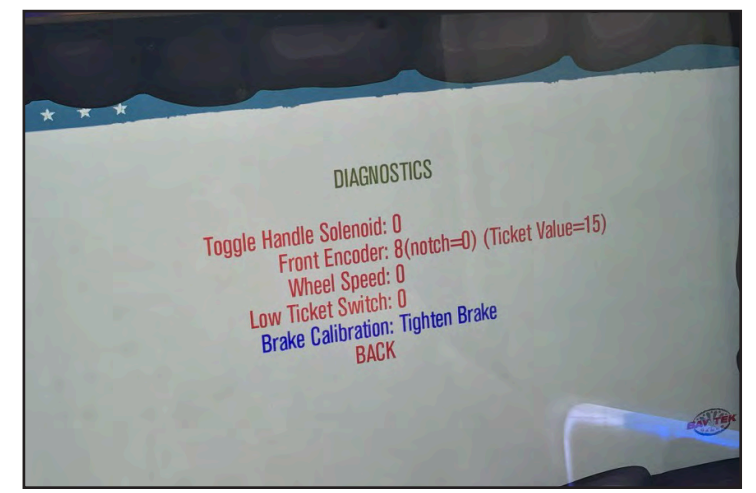

### HOW TO: ADJUST BRAKE

Remove the back door of the game and set aside.

Locate the brake on the left side if the wheel.

Using a 3/8" nut driver, adjust the lock nut on the i-bolt as nessesary. Move in 2-turn increments; the brake is sensitive and needs very little adjustment to make a difference.

To tighten the brake, tighten the lock nut by turning to the right.

To loosen the brake, loosen the lock nut by turning to the left.

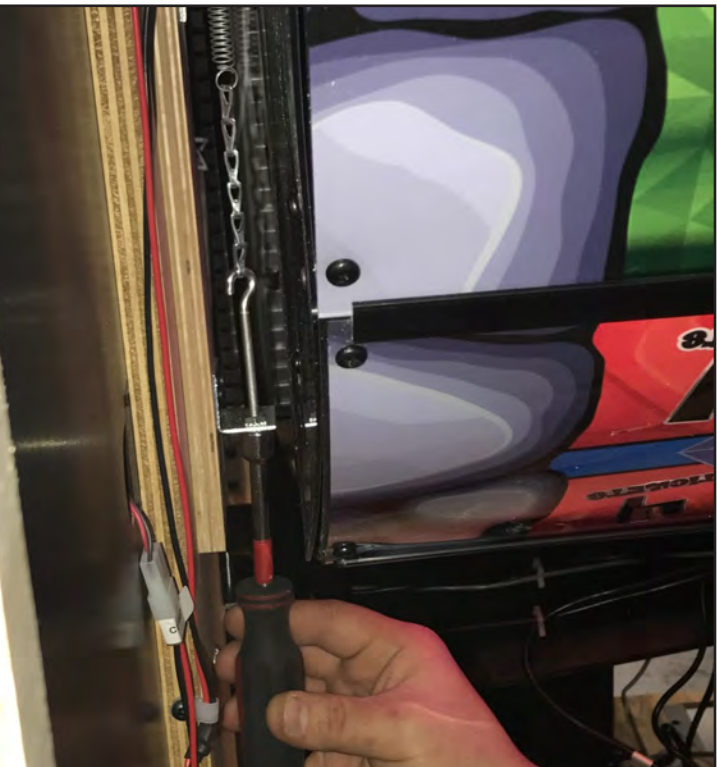

Perform another brake test and check the brake status. Repeat the previous steps until the brake calibration status reads GOOD.

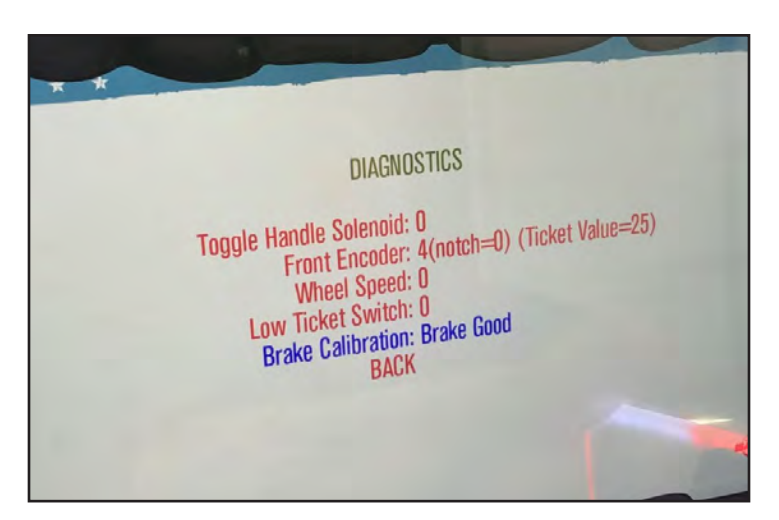

### HOW TO: CALIBRATE ENCODER SENSOR

The Encoder Sensor communicates the position of the wheel in comparison to the lighted arrow, telling the game how many tickets the player has won.

There is a small margin between scoring spaces that allows for slight miscalibration of the encoder sensor. If the arrow lands between spaces, the game will always award the player with the higher ticket value. This also applies on the bonus spaces.

Enter the main menu then scroll to "diagnostics."

In the diagnositcs menu, change the "Toggle Handle Solenoid" to 1 by pressing the SELECT button - this will turn the solenoid on.

Open the wheel window (see page 21).

Manually turn the wheel downward and make sure the ticket value displayed on the screen matches the space on the wheel the arrow is pointing to. Make sure the turn the wheel one complete revolution so the game can find the home position.

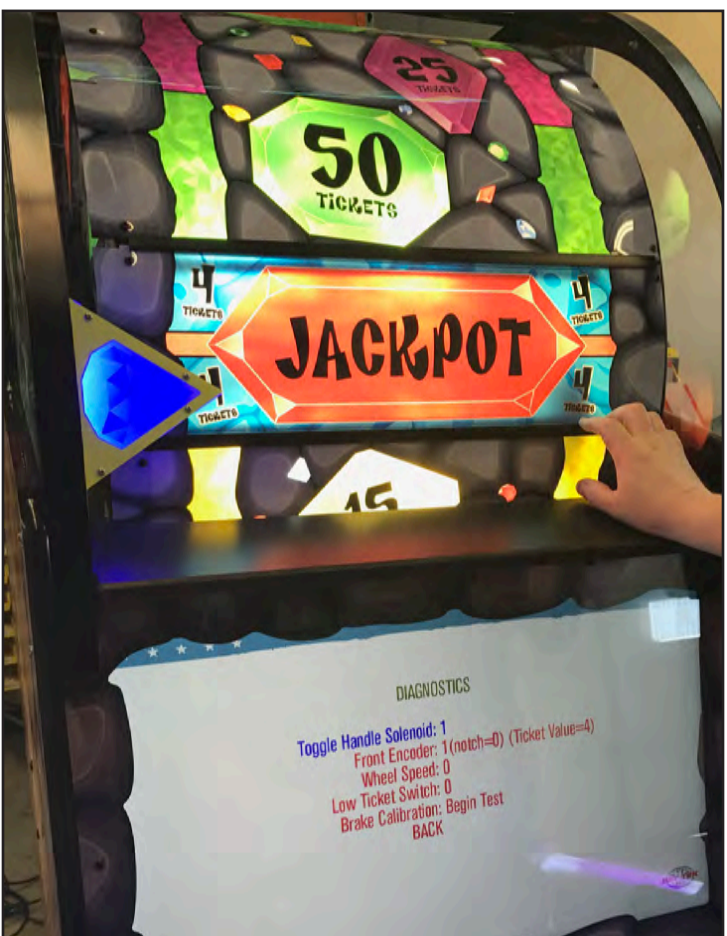

Turn the wheel as it approaches a jackpot section. Watch the display closely and stop the wheel as soon as it turns from 4 to the jackpot value. The arrow should be right on the line between 4 and the jackpot space.

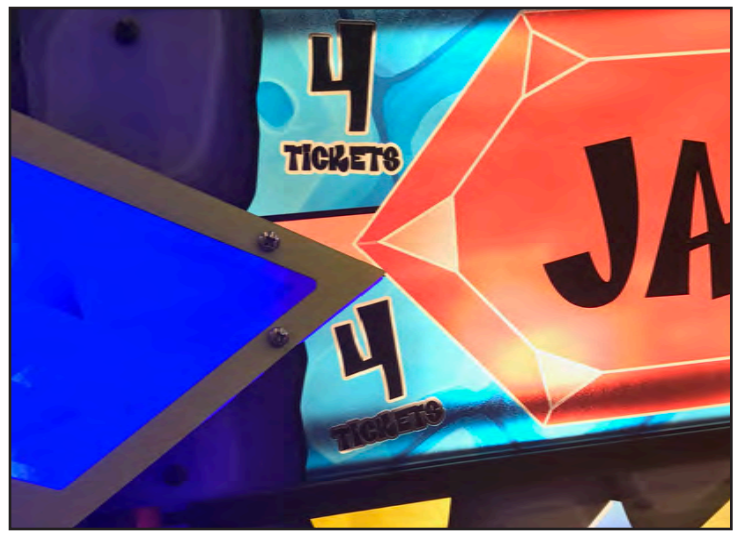

### HOW TO: CALIBRATE ENCODER SENSOR CONT.

#### If the pointer is more than 1/2" off:

If the arrow is too high on the space before it registers, loosen the screw located behind the arrow.

If the arrow is too low on the space before it registers, tighten the screw located behind the arrow.

Repeat as necessary.

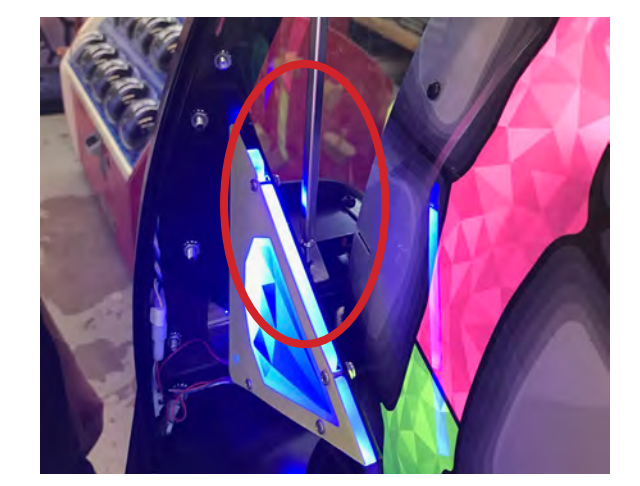

## HOW TO ACCESS: LIGHT BULBS IN WHEEL

Unplug game,

Unlock and remove the back door of game.

Remove the small Phillips screws from any large plexi panel.

Carefully bend plexi out of slots and remove plexi from game.

Light bulbs can now be accessed for replacement. Part # A5LI0003

To re-install the plexi panel: Bend the plexi and insert it into the grooves in the black plastic divider.

Carefully align the left and right edges with the existing score plexi on the wheel.

The holes in the plexi should line up with the holes in the wood - insert the small Phillips screws and tighten gently.

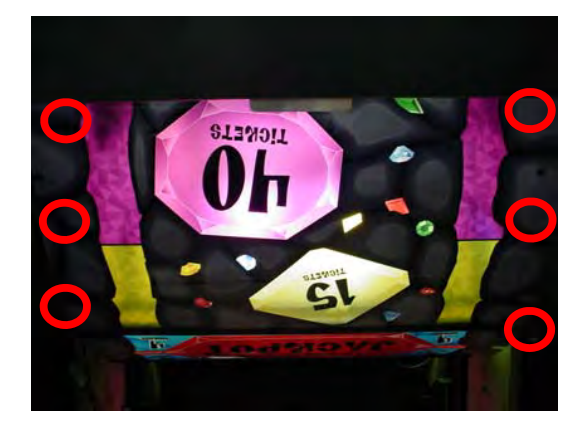

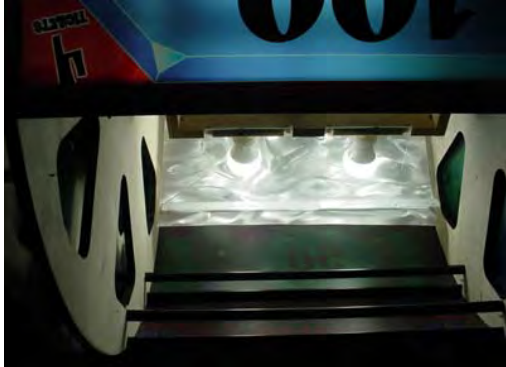

This will be necessary for the replacement of wheel solenoid, and monitor replacement. We estimate about 2 hours to complete.

#### **Tools Needed:**

Small Phillips Bit #2 Square bit 1/2" Socket wrench

3/8" socket wrench 3/16" Allen wrench

Unplug game, Unlock and remove the back door of game.

Remove 4 Phillips screws from rear black rail.

Slide window out the back of game. Remember which direction it will go back in for installation.

Remove both rear side wood pieces from sides of cabinet using # 2 square bit.

Remove L bracket screws from both sides of cabinet using #2 square bit.

Spread sides of cabinet apart a bit to remove the rear wood piece.

Remove 4 nuts (using 1/2" socket) and washers from inside cabinet. Remove bolts from cabinet.

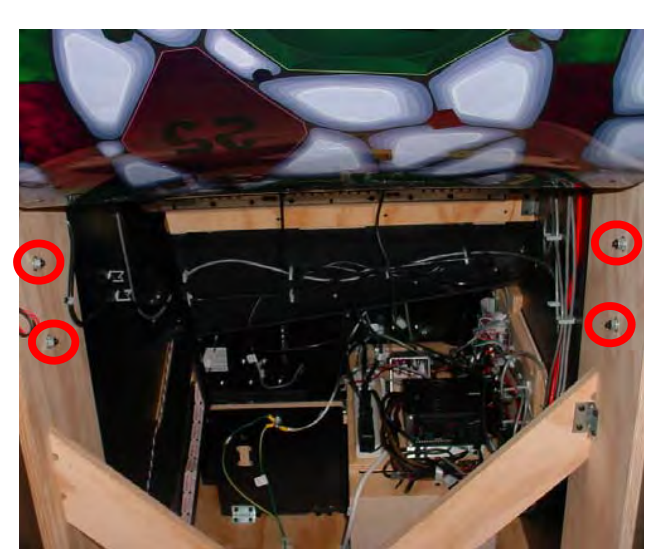

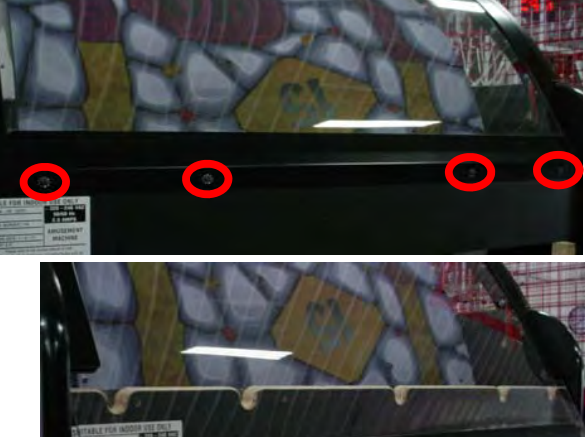

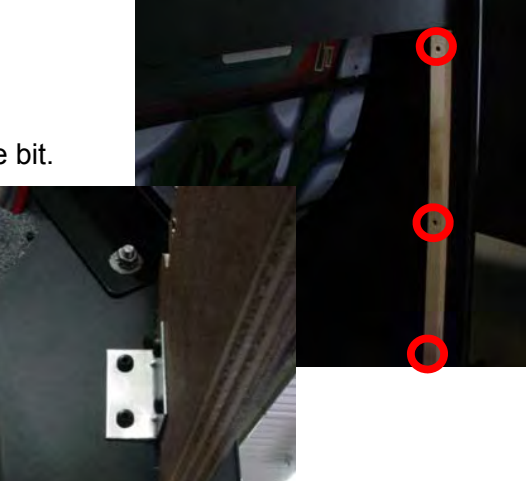

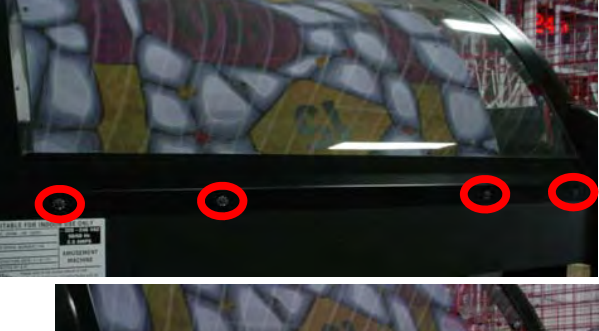

Remove 2 bolts from left and right side of upper cabinet using 3/16" Allen wrench.

Remove the 2 nuts using 3/8" socket from front arrow sensor.

Remove 4 small Phillips screws from any small bonus plexi panel.

Carefully bend plexi out of slots and remove plexi from game.

Rotate wheel so that the empty space is in front of arrow sensor and remove the metal assembly from side of cabinet and leave hanging in front of wheel.

Open front right side door.

Using # 2 square bit, remove 2 of screws in the clear safety plexi and remove plexi from game.

Unplug the ticket tray molex connector.

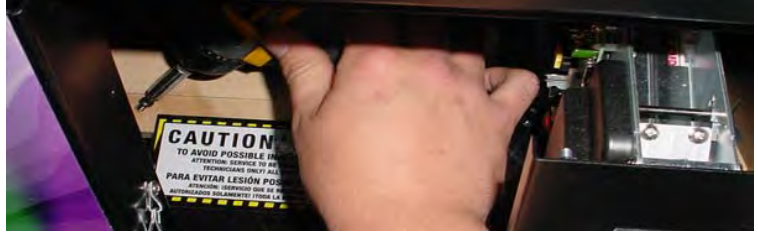

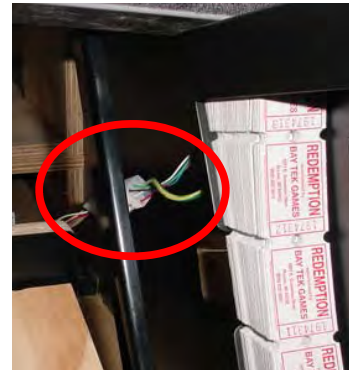

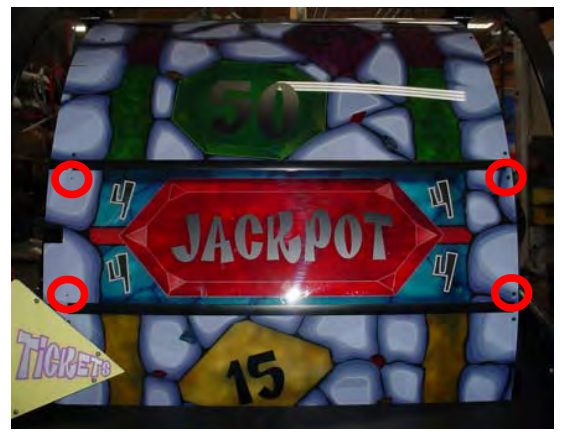

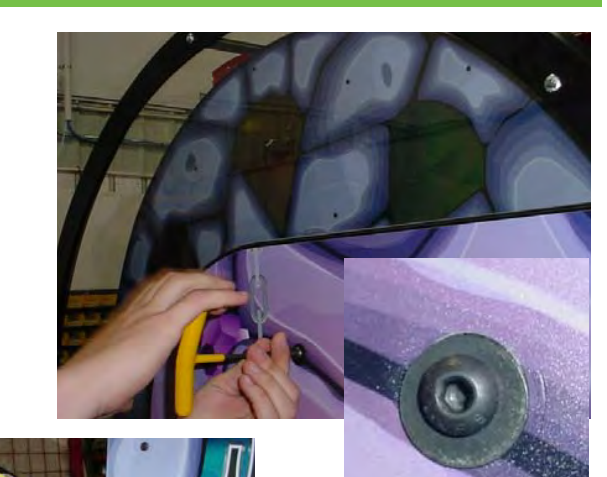

Remove cotter pin from long wheel link and push link off of the peg.

Unplug the Home Sensor. Remove the cable clamps on the wood

(if present) and tuck the cable up into the side hole of the cabinet so the wheel wood can clear the cable.

Unplug the Solenoid Cable and tuck the cable up into the side hole of the cabinet so the wheel wood can clear the cable.

The AC cable that goes to the center of the wheel must be disconnected from the power strip.

Remove the cable from the cable clamps, and unplug from the power strip.

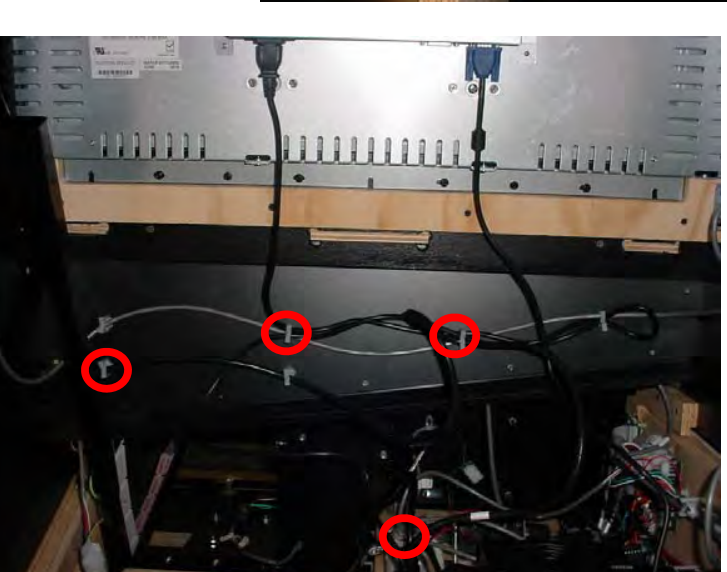

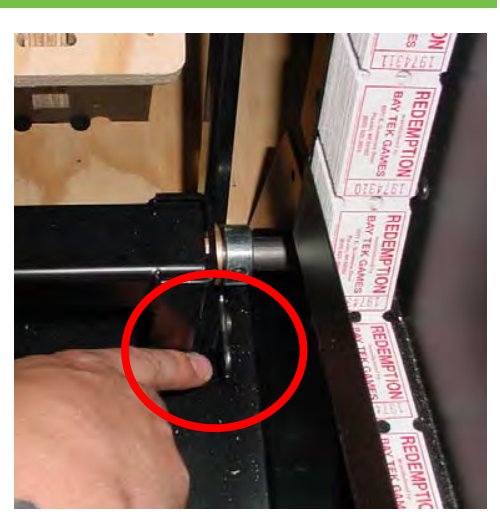

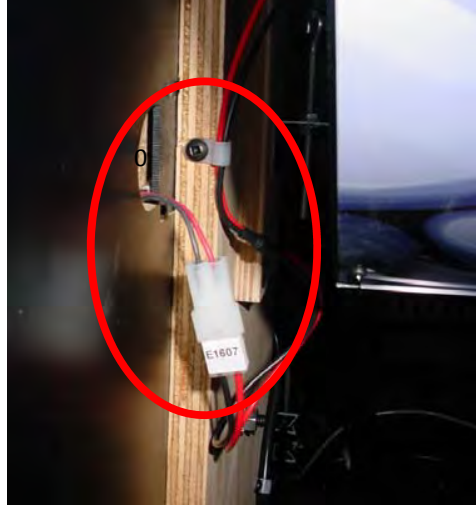

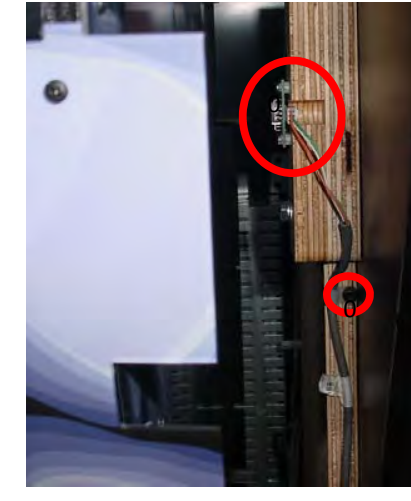

Turn the wheel so that the open panel is in the rear of the cabinet.

Reach through this opening to grab the center shaft and tilt the top of the wheel out toward the back of the cabinet,

2 people may be needed for this step.

Push in at the bottom of the wood assembly to help the wheel to pivot.

Place wheel assembly on floor behind game

### **To Replace Solenoid:**

Place the wheel on it's side with the solenoid assembly and bar toward top of the assembly.

Remove 4 Phillips screws in the center of wheel.

Remove protecting brackets along the side by removing # 2 square screws

Remove the 2 square head screws in the bottom of wood.

Remove the top wood section and solenoid assembly can be removed from shaft.

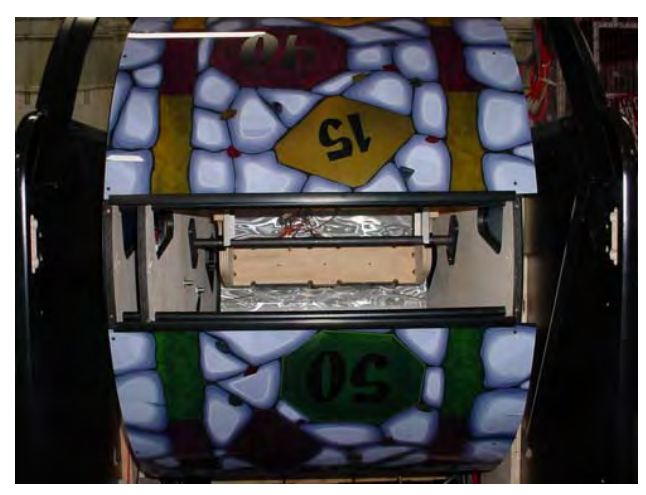

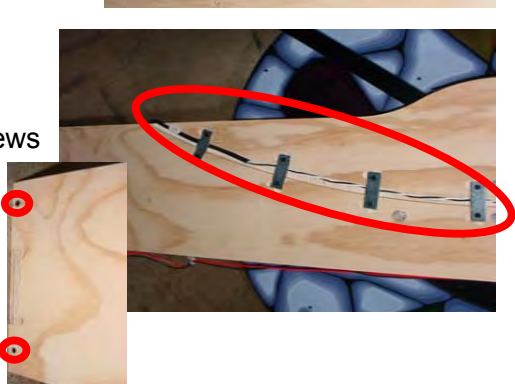

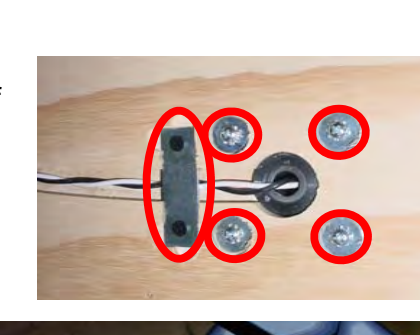

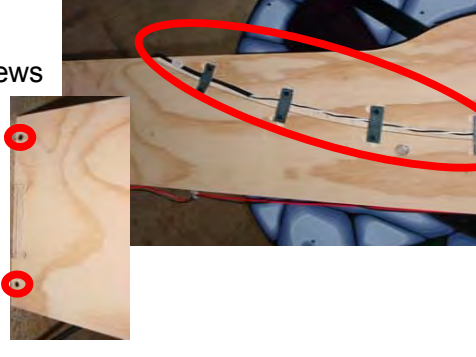

### To re-install wheel:

When ready to install wheel assembly back into the game, move wheel assembly to the back of the cabinet, and position the arm so that it will turn the wheel in the correct direction:

Position bar on the top of the solenoid assy.

Position the wheel so that the opening is toward the rear of assembly.

With 2 people - grab the center rod through the opening and lift assembly.

Place the bottom wood assembly into cabinet first.

Then rock wheel carefully forward and place in position so that the bolt holes in cabinet line up with the assembly.

Re- install AC cable into cable clamps and power strip.

Plug Solenoid Cable back together.

Plug Home Sensor cable carefully into sensor. It will help to rotate wheel so the opening is next to sensor to make more room for your hand.

Go to front of cabinet and re-connect long wheel link to pivot mechanism. Re-insert cotter pin.

Re-install clear safety plexi.

Reconnect ticket tray molex connector.

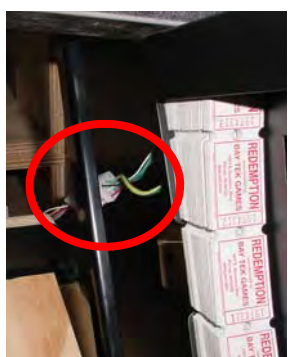

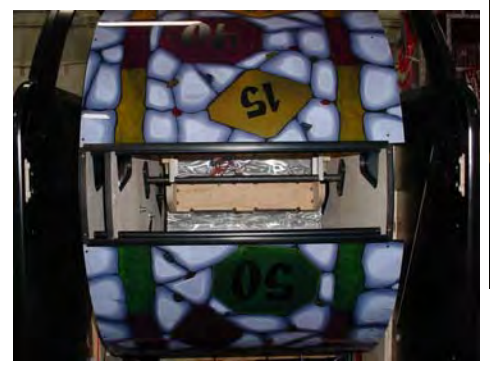

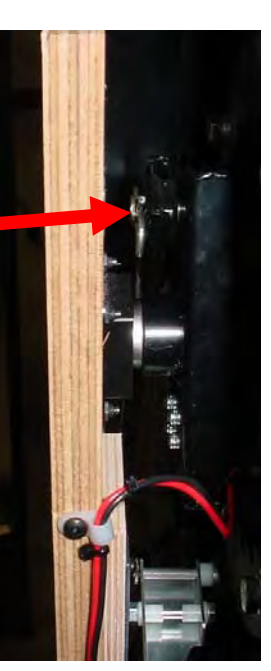

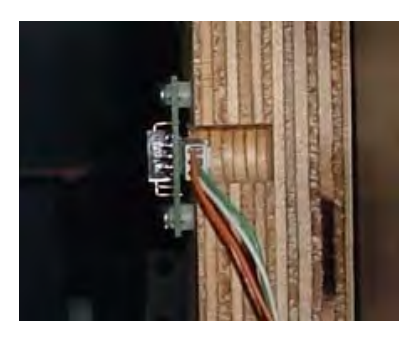

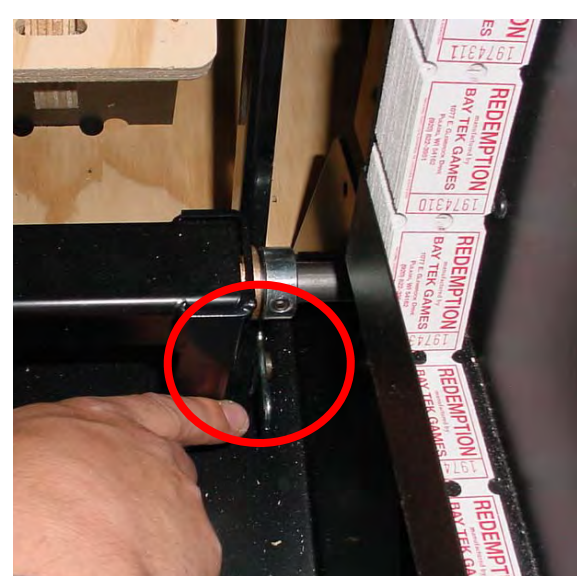

# MAIN BOARD PINOUT

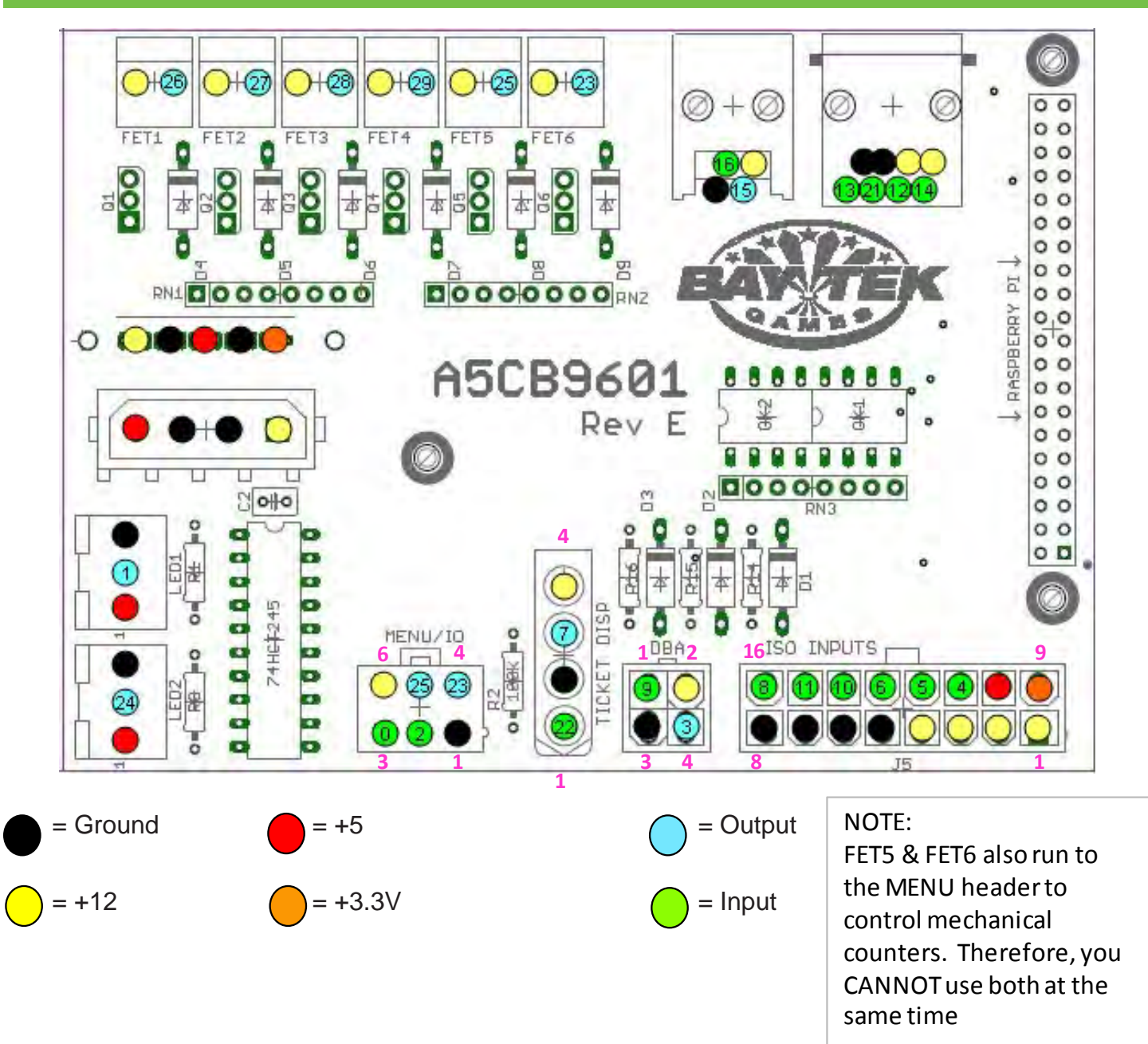

# MAIN BOARD PINOUT GUIDE

| MENU IO      |                | <u>FET</u>   |                    |
|--------------|----------------|--------------|--------------------|
| 1            | GND            | 1            | GROUND LIGHT - R   |
| 2            | MENU BUTTON 1  | 2            | WHEEL SOLENOID     |
| 3            | MENU BUTTON 2  | 3            | GROUND LIGHT - G   |
| 4            | GAME COUNTER   | 4            | GROUND LIGHT - B   |
| 5            | TICKET COUNTER | 5            |                    |
| 6            | +12V           | 6            |                    |
|              |                |              |                    |
| <u>DBA</u>   |                | <u>LED 1</u> | AD. CABINET LIGHTS |
| 1            | CREDIT INPUT   | <u>LED 2</u> |                    |
| 2            | +12V           |              |                    |
| 3            | GND            | ISO INPUTS   |                    |
| 4            | JERSEY LOCKOUT | 1            | +12V               |
|              |                | 2            | +12V               |
| TICKET DISPE | <u>NSER</u>    | 3            | +12V               |
| 1            | NOTCH          | 4            | +12V               |
| 2            | GND            | 5            | GND                |
| 3            | ENABLE         | 6            | GND                |
| 4            | +12            | 7            | GND                |
|              |                | 8            | GND                |
|              |                | 9            | +3.3V              |
|              |                | 10           | +5V                |
|              |                | 11           | LOW TICKET SWTICH  |
|              |                | 12           |                    |
|              |                | 13           | COIN INPUT         |
|              |                | 14           |                    |
|              |                | 15           | HOME SENSOR        |
|              |                | 16           | ENCODER SENSOR 1   |

# **CIRCUIT BOARD WIRING**

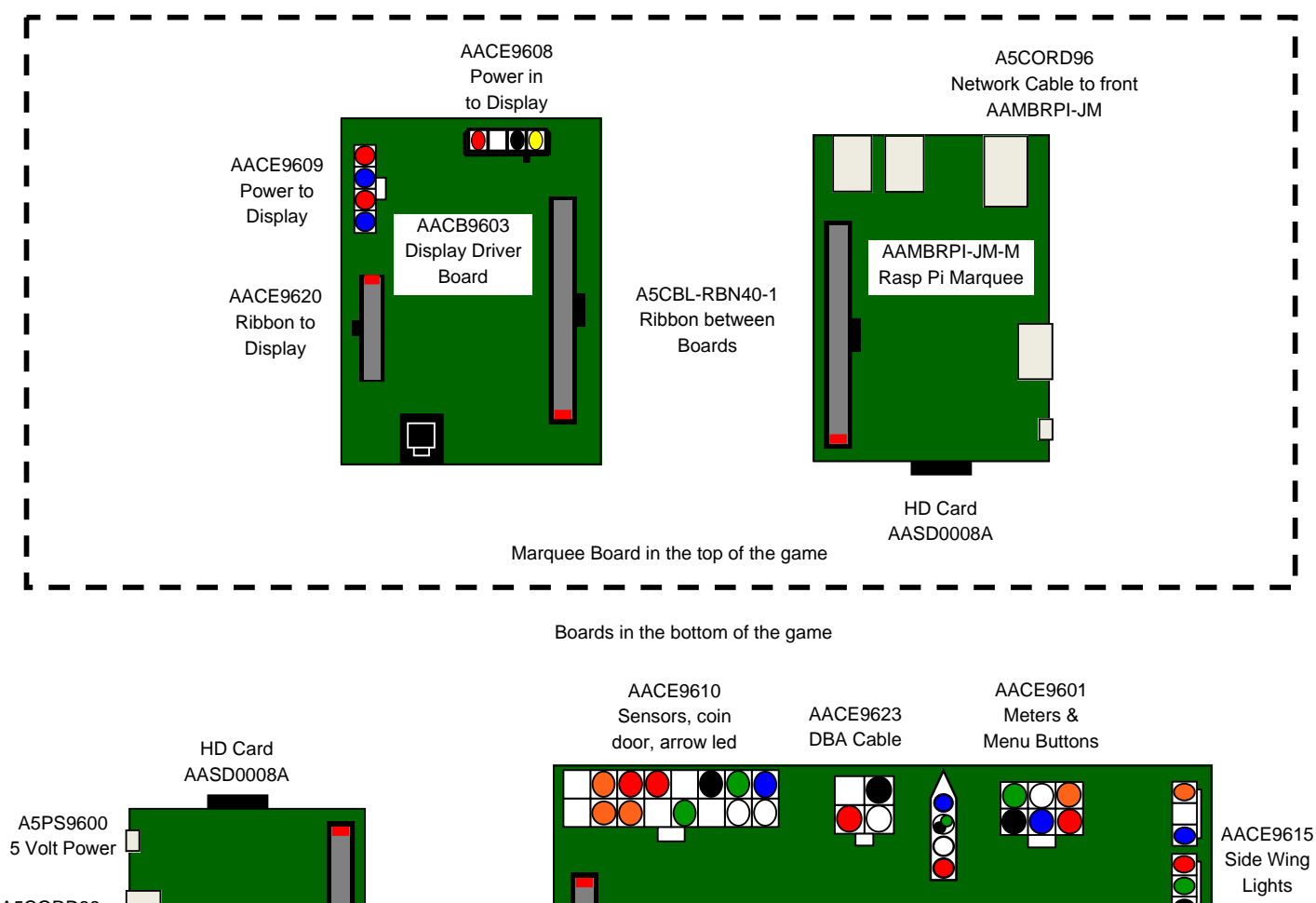

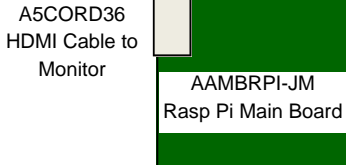

A5CORD96 Network Cable to top AAMBRPI-JM-M ASCBL-RBN40-1 Ribbon between Boards AACB9601 I/O Aux Board COOLOO Power in from Power Supply

> AACE9621 AACE9604 AACE9621 Floor Led Solenoid Floor Led

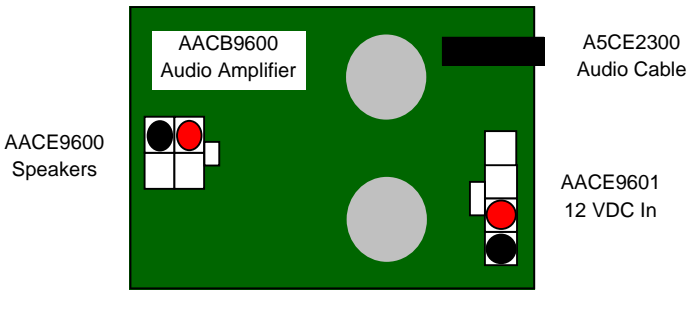

33

# **AC VOLTAGE IN WIRING DIAGRAM**

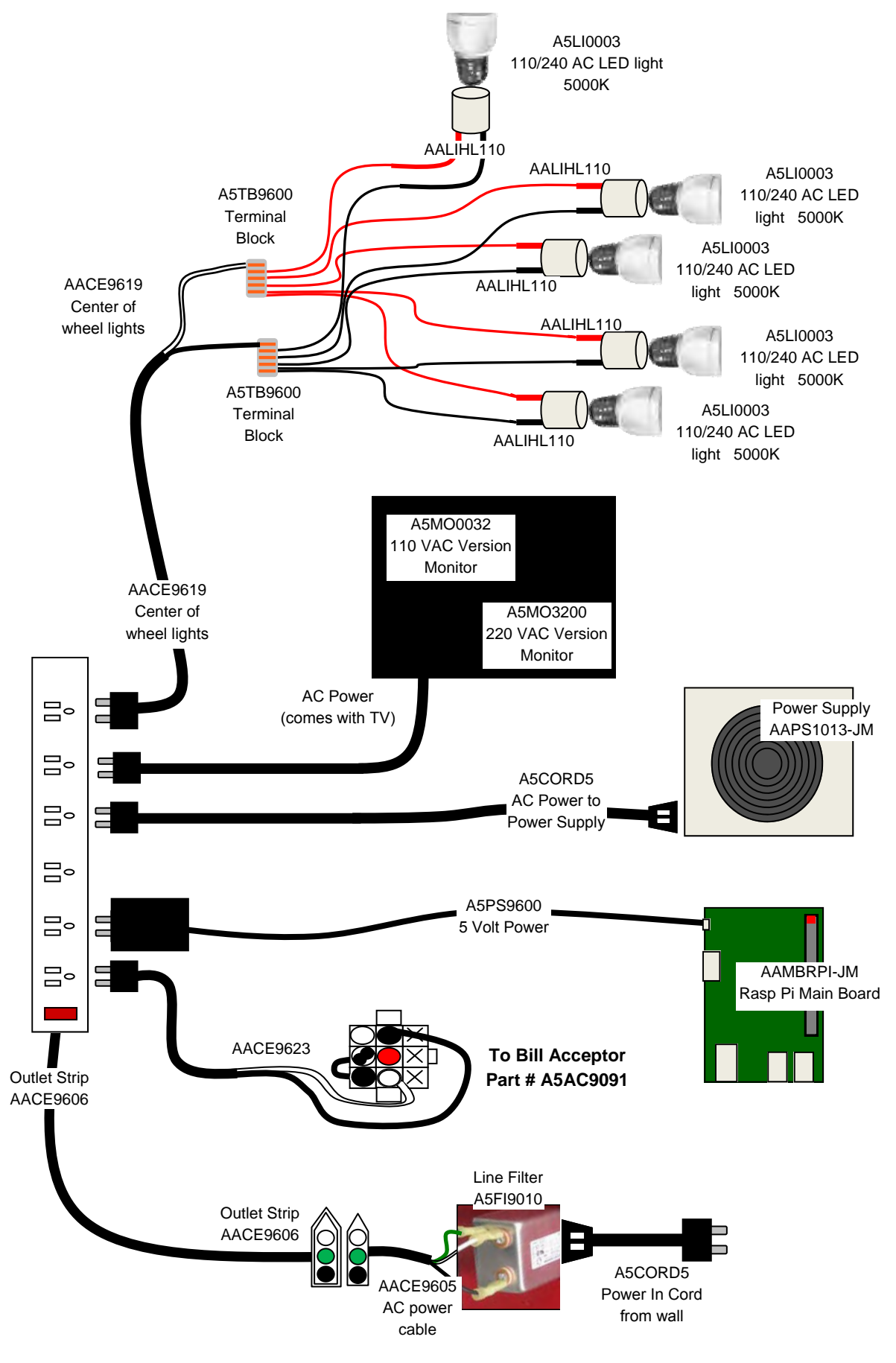

# **POWER SUPPLY & JACKPOT DISPLAY WIRING**

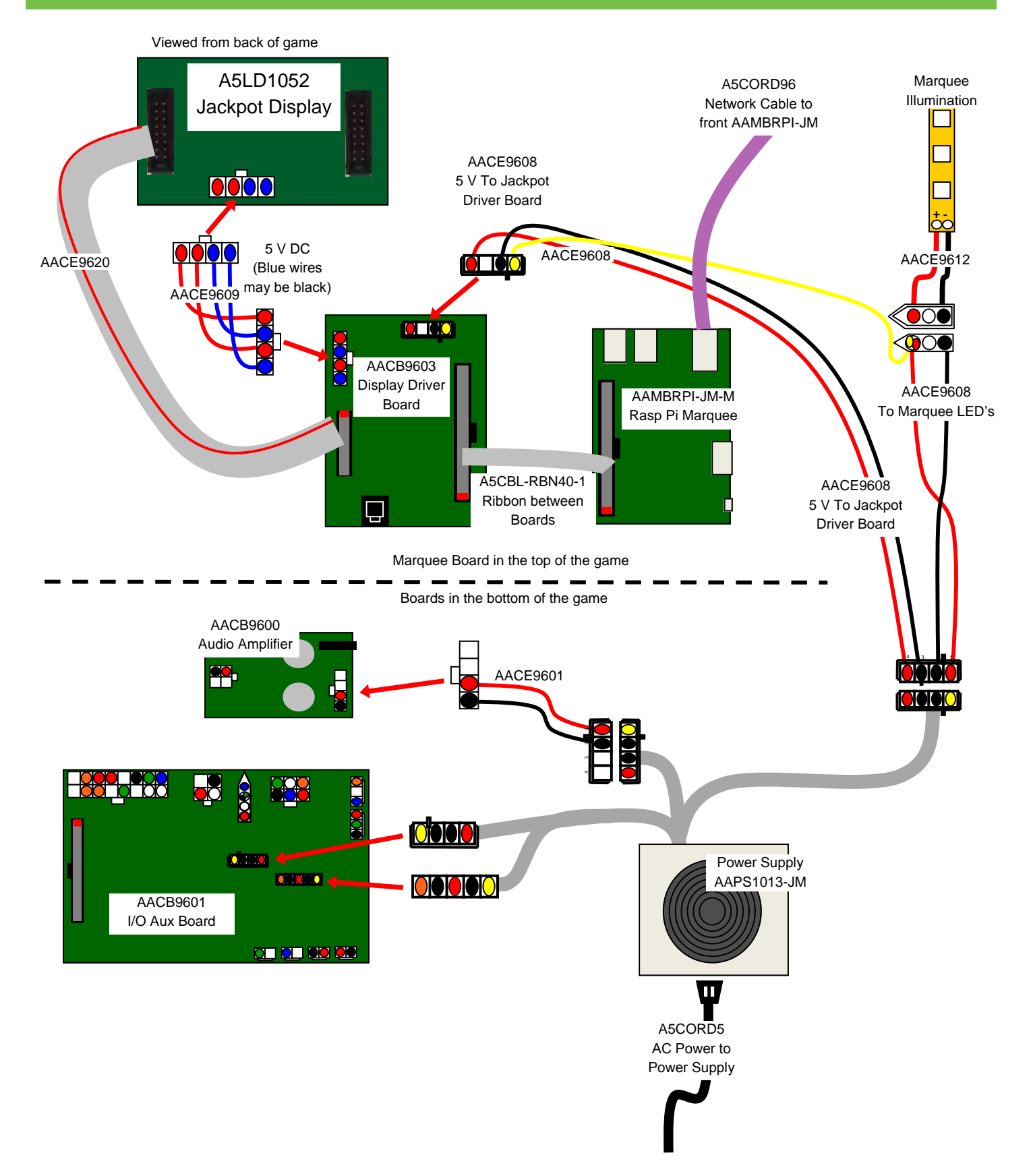

### COIN MECHS, SENSORS, SOLENOID & LED WIRING

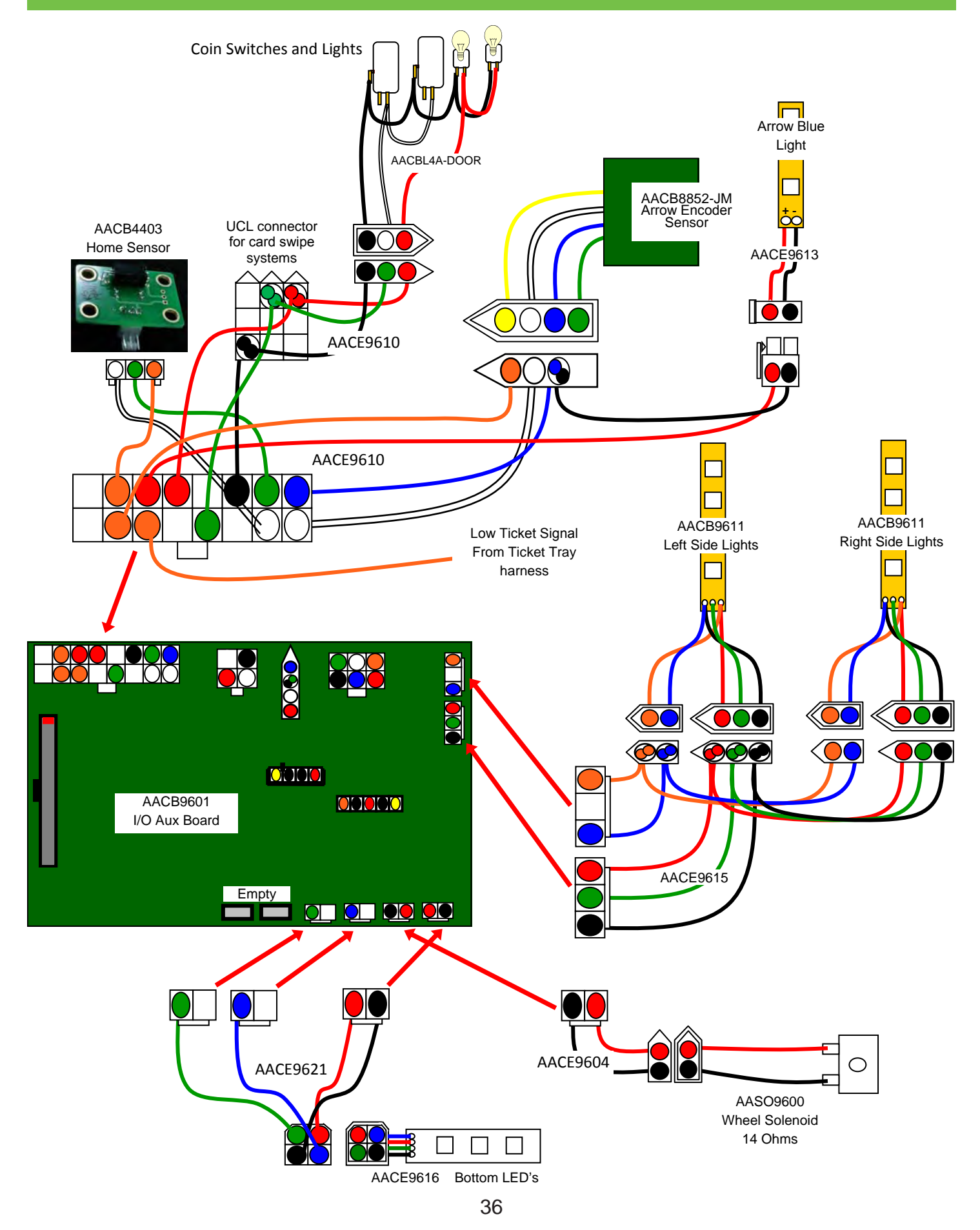

### **TICKET DISPENSER, MENU BUTTONS, COUNTERS & BILL ACCEPTOR WIRING**

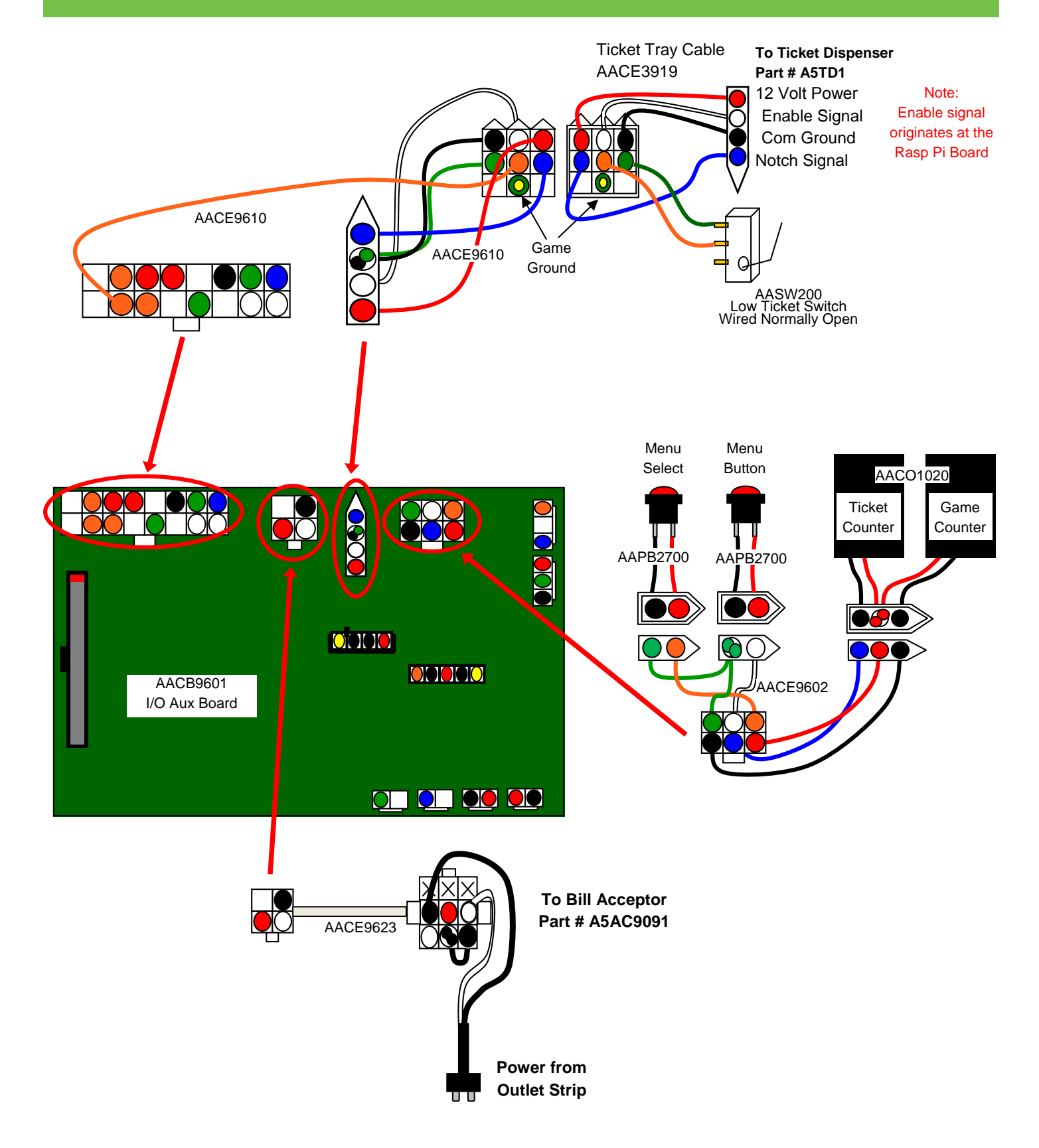

# **VIDEO AND SOUND WIRING DIAGRAM**

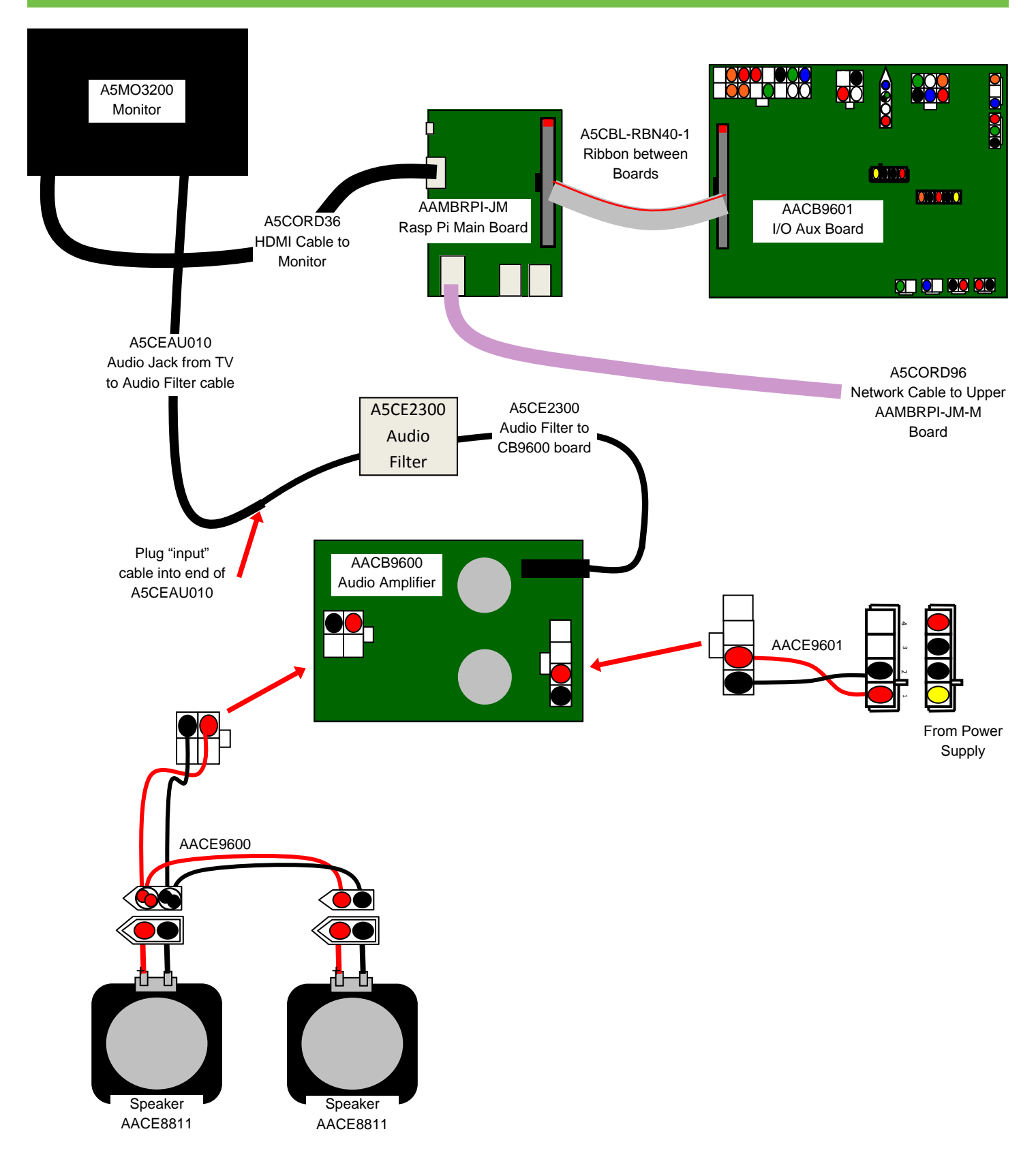

# **CARD SWIPE SYSTEM INSTRUCTIONS**

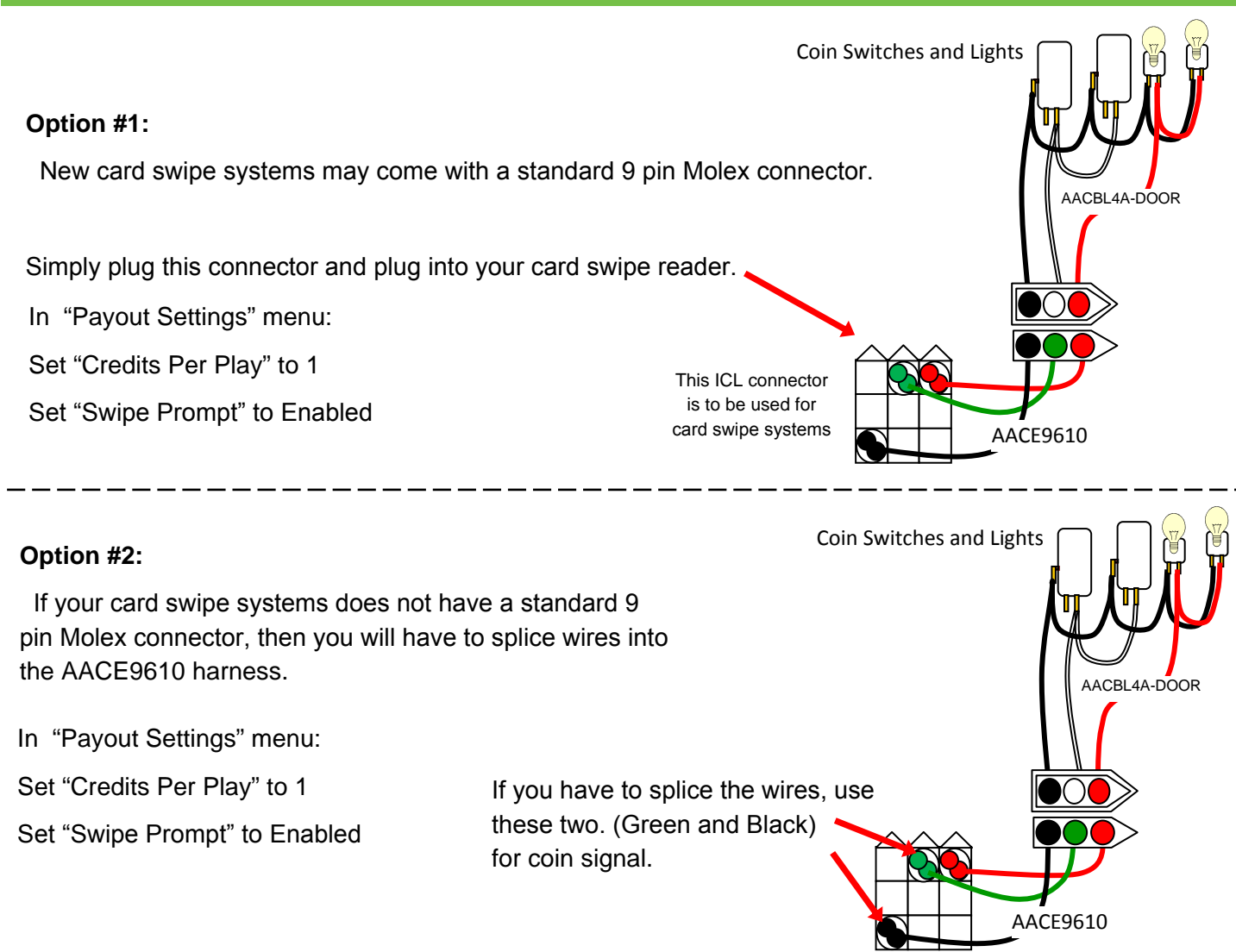

### **HOW TO UPDATE SOFTWARE**

The software is programmed onto a SD Card There is separate software for the game main board and the Marquee Sign main board.

Game main board SD Card location

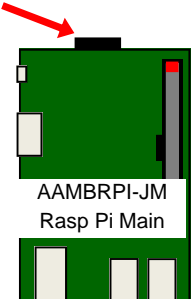

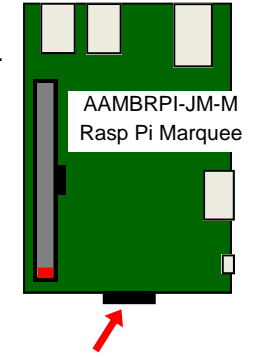

Marquee Sign main board SD card location

**To remove:** Push gently into board and let it pop back out - remove from board. **To install:** Push gently into board until it clicks. SD Card part number is AASD0008A - please specify game location when ordering.

### **POWER SUPPLY DIAGNOSTICS**

- 1.) Verify AC power to front of game. Check power strip in bottom front. Check for illuminated power switch.
- 2.) Check AC power connection to power supply.
- 3.) Ensure Power Supply switch is set to 115V (or 230V)
  (Some model power supplies may not have this)
  (A) Ensure Device switch is en
- 4.) Ensure Power switch is on.

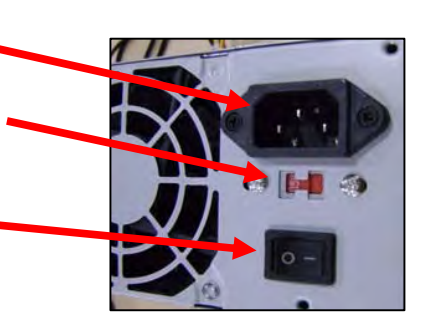

### No 12 Volts (Power Supply Fan is not turning), but AC to power supply is OK

This means that either:

- 1.) Power supply is faulty.
- 2.) There is a 12 volt short in cabinet causing power supply to remain off to protect itself.

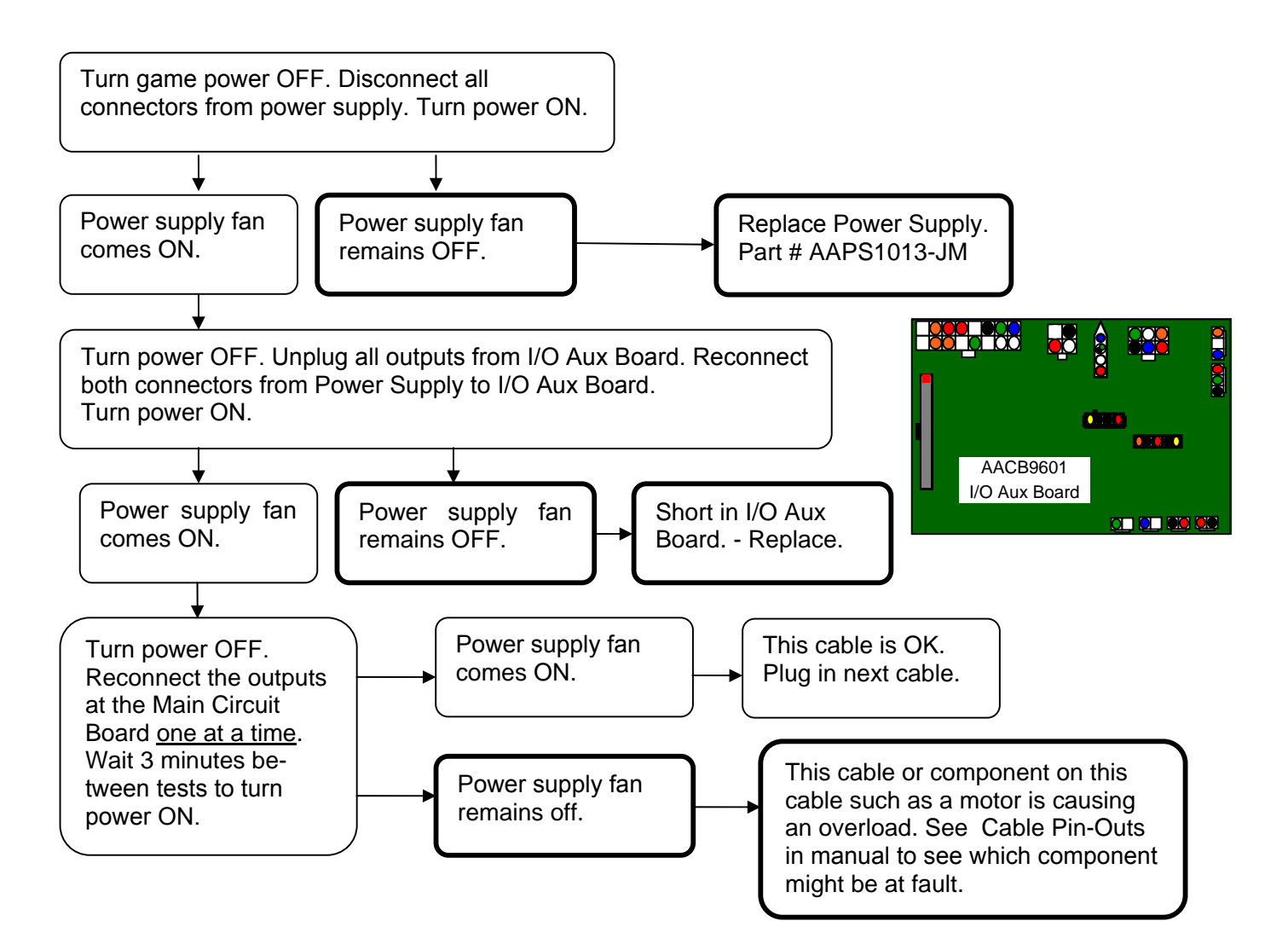

# TROUBLESHOOTING GUIDE

| Problem                                          | Probable Cause                                       | Remedy                                                                                                    |
|--------------------------------------------------|------------------------------------------------------|----------------------------------------------------------------------------------------------------|
| No nower to the                                  | Unplugged.                                           | Check wall outlet cable (A5CORD5) to line filter in back of game. (A5FI9010)                                                                                             |
| game.                                            | Power strip turned off, or plugs unplugged.          | Check rocker switch on power strip. Ensure power cords are pushed up into power strip securely.                                                                          |
|                                                  | Circuit breaker tripped.                             | Reset power strip breaker switch or building circuit breaker. Attempt to determine cause.                                                                                |
|                                                  | Line filter faulty.                                  | Replace line filter. (A5FI9010)                                                                                                    |
|                                                  | Bad or overloaded power supply.                      | Refer to Power Supply Diagnostics                                                                                                    |
|                                                  | Power supply unplugged.                              | Insure power supply is plugged into power strip.                                                                                                    |
| Bill Acceptor on,<br>but everything<br>else off. | Rocker Switch on power supply is Off.                | Make sure rocker switch is set ON.                                                                                                    |
| (Power Supply not ON)                            | Power supply shutting down because of 12 V overload. | See power supply diagnostics to isolate bad component.<br>A bad solenoid or 12 volt short would cause this.                                                              |
|                                                  | Faulty power supply.                                 | Refer to Power Supply Diagnostics section.                                                                                                    |
|                                                  | LED strip faulty                                     | Remove marquee and examine LED strip. (AACE9612)                                                                                                    |
| Iights are not working.                          | Faulty Cable                                         | Check cables from LED strip to power supply.<br>(AACE9612, AACE9608)                                                                                                    |
| Left or Right                                    | LED strip faulty                                     | Remove side guard and examine LED strip. Plug the LED strip into the cable from the other side guard. Replace if needed. (AACE9611)                                      |
| LED's not<br>working.                            | Faulty Cable                                         | Check cables from LED strip to I/O Aux Board (AACE9611, AACE9615)                                                                                                    |
|                                                  | Faulty I/O Aux Board                                 | Replace I/O Aux Board. (Part # AACB9601)                                                                                                    |
| Blue LED inside                                  | LED strip faulty                                     | Slide open front plexi (Refer to: How to Open Front Plexi)<br>and examine LED strip. There should always be 12 Volts<br>present Replace I FD strip if needed. (AACE9613) |
| arrow not<br>working.                            | Faulty Cable                                         | Check cables from LED strip to I/O Aux Board<br>(AACE9613, AACE9610)                                                                                                    |
|                                                  | Faulty I/O Aux Board                                 | Replace I/O Aux Board. (Part # AACB9601)                                                                                                    |
| Lighting incide                                  | One of 5 light bulbs out.                            | Inspect light bulbs. Refer to "How to Access Light Bulbs inside the Wheel" Replace if needed. (A5Ll0003)                                                                 |
| wheel not<br>working.                            | Socket faulty                                        | Swap light bulb from one socket to another. Replace socket if needed. (AALIHL110)                                                                                        |
|                                                  | Faulty Terminal Block                                | Inspect Terminal Block and replace if needed. (A5TB9600)                                                                                                    |
| (AC voltage)                                     | Faulty Cable                                         | Check cables from Light Bulbs to power strip.<br>(AALIHL110, AACE9619                                                                                                    |
|                                                  | Faulty socket on power strip.                        | Plug the AACE9619 into a different outlet strip socket.<br>Replace if needed. (AACE9606)                                                                                 |

# TROUBLESHOOTING GUIDE

| Problem                                             | Probable Cause                                                                                                    | Remedy                                                                                                    |
|-----------------------------------------------------|----------------------------------------------------------------------------------------------------|----------------------------------------------------------------------------------------------------|
| Game does<br>not coin up                            | Card Swipe System Special<br>Instructions-                                                                                          | Set "Game drive voltage threshold" to 2 volts. Coin signal wires are green and black wires. Refer to wiring diagram                                                                |
| Game should have an audio                           | Pinched, broken, or disconnected wiring.                                                                                            | Check connections from coin switches to I/O Aux Board.<br>Check continuity on wires. (AACBL4A-DOOR, AACE9610)                                                                      |
| doink sound from<br>speakers when<br>coin switch is | Faulty Coin Mechanism. Swap coin mech to verify.                                                                                    | Replace coin mech if faulty.                                                                                                    |
| triggered.                                          | Faulty I/O Aux Board                                                                                                    | Replace I/O Aux Board . (AACB9601)                                                                                                    |
| Tickets do<br>not                                   | Ticket tray empty due to faulty<br>low ticket switch or broken/<br>loose wires. Switch stuck or<br>switch wire bent out of position | Fill ticket tray. Replace low ticket switch(AASW200).<br>Repair wiring. Clean ticket tray of dirt, loose tickets or<br>debris. Bend switch wire to correct position under tickets. |
| dispense.                                           | Faulty cable to dispenser.                                                                                                    | Check wiring continuity from dispenser to I/O Aux Board (AACE3949, AACE9610) Check for pinched, broken or disconnected wires. Replace as necessary.                                |
|                                                     | Dirty opto-sensor or paper<br>dust buildup in ticket dispenser                                                                      | Clean with compressed air and if necessary wipe sensor with isopropyl alcohol on a cotton swab.                                                                                    |
|                                                     | Notch on tickets too shallow.                                                                                                    | Flip tickets and load upside-down to have large cut notch toward opto sensor.                                                                                                    |
|                                                     | Ticket dispenser faulty.                                                                                                    | Replace dispenser with spare working dispenser (A5TD1)                                                                                                    |
|                                                     | Main circuit board malfunction.                                                                                                    | Replace main board if possible to isolate the problem to the I/O Aux Board. (AACB9601)                                                                                             |
| Tickets<br>dispensing<br>all the time.              | Ticket enable signal comes from the Rasp Pi Main Board                                                                              | Replace Rasp Pi Board. (AAMBRPI-JM)                                                                                                    |
| 10/2020                                             | Ticket Pattern set wrong.                                                                                                    | Enter "Payout Settings" menu and verify correct settings for Ticket Pattern                                                                                                    |
| number                                              | Sensor Issue                                                                                                    | Refer to "Wheel Does Not Score Properly" section.                                                                                                    |
| of tickets<br>dispensed.                            | Spring Tension                                                                                                    | If the brake spring is too loose, the wheel may rock back-<br>ward and confuse the sensor and score wrong.                                                                         |
|                                                     | Dirty opto-sensor on ticket dispenser.                                                                                              | Clean with compressed air or wipe with isopropyl alcohol on a cotton swab.                                                                                                    |
|                                                     | Notch on tickets cut too shallow.                                                                                                   | Flip tickets and load upside-down to have large cut notch toward opto sensor.                                                                                                    |
|                                                     | Faulty ticket dispenser.                                                                                                    | Replace with spare working dispenser (A5TD1).                                                                                                    |
|                                                     | Main circuit board malfunction.                                                                                                    | Replace main board if possible to isolate the problem to faulty I/O Aux Board. (AACB9601)                                                                                          |
| Low tickets                                         | Stack of tickets not resting properly on low ticket switch.                                                                         | Adjust stack of tickets so they hold both the switch actuators down.                                                                                                    |
|                                                     | Faulty switch.                                                                                                    | Replace low ticket switch. (AASW200)                                                                                                    |
|                                                     | Faulty wire or connection.                                                                                                    | Check for proper connection from switch to main board. Check continuity. (AACE3949, AACE9610)                                                                                      |
|                                                     | Faulty I/O Aux Board                                                                                                    | Replace I/O Aux Board. (AACB9601)                                                                                                    |

# TROUBLESHOOTING GUIDE

| Problem                                 | Probable Cause                                      | Remedy                                                                                                    |  |  |  |  |
|-----------------------------------------|-----------------------------------------------------|----------------------------------------------------------------------------------------------------|--|--|--|--|
|                                         | Solenoid not getting power                          | Check for 12 volts DC at solenoid.<br>The game must be coined up, or enter diagnostic menu and<br>select "Toggle Handle Solenoid" so 12 volts is supplied to<br>solenoid.                   |  |  |  |  |
| Wheel<br>does not<br>Spin               | Mechanical issue with linkages inside cabinet.      | Inspect bushing and linkage arms from the handle to the solenoid assembly. The assembly should pivot and move at all times, and only turn the wheel when 12 VDC is applied to the solenoid. |  |  |  |  |
|                                         | Pinched, broken, or disconnected wiring             | Check connections from menu buttons to I/O Aux Board.<br>Check continuity on wires. (AASO9600, AACE9604)                                                                                    |  |  |  |  |
|                                         | Faulty Solenoid Assy.                               | Replace solenoid assembly. (AASO9600)                                                                                                    |  |  |  |  |
|                                         | Faulty I/O Aux Board.                               | Replace I/O Aux Board. (AACB9601)                                                                                                    |  |  |  |  |
| Wheel<br>spins all                      | Mechanical issue on solenoid assembly.              | Inspect solenoid assembly and ensure the springs keep the toggle away from the wheel when voltage is not applied.                                                                           |  |  |  |  |
| the time<br>Solenoid r<br>all of the ti | Solenoid receiving 12 VDC all of the time.          | Faulty I/O Aux Board.<br>Replace I/O Aux Board. (AACB9601)                                                                                                    |  |  |  |  |
| No Audio<br>or                          | Volume too low.                                     | Increase the volume by pressing Menu button, go to "Volume<br>& Attract Settings" and increase Attract volume, Game Volume<br>& Jackpot Volume                                              |  |  |  |  |
| Loud<br>Audio                           | Sound has static.                                   | Use remote control and turn the volume down on the TV.                                                                                                    |  |  |  |  |
| Sound<br>originates                     | Loose wire.                                         | Check audio cable connections from TV through audio<br>amplifier board to speakers.<br>(A5CEAU010, A5CE2300, AACE9600, AACE8811)                                                            |  |  |  |  |
| from TV and                             | No 12 VDC power to                                  | Check 12 VDC power in on cable AACE9601                                                                                                    |  |  |  |  |
| speakers.                               | Use MP3 or Phone to isolate problem.                | Unplug phono jack from audio filter and plug into the MP3 or phone. Then the sound from your device will play through the game speakers.                                                    |  |  |  |  |
|                                         | Ensure bill acceptor has 110<br>Volts AC.           | Acceptor should cycle stacker at game power up. If not, check cable connections to power strip. Caution – 110 Volts AC                                                                      |  |  |  |  |
|                                         | Dirt or debris in acceptor slot.                    | Clean with bill reader cleaning card. (A5CC9000)                                                                                                    |  |  |  |  |
| Acceptor                                | Ensure acceptor dipswitch is set to "always enable" | There are dips on side of acceptor.<br>Set to "always enable" (not harness enable)                                                                                                    |  |  |  |  |
| tioning.                                | Pinched, broken, or disconnected wiring.            | Check wiring from bill acceptor to main board.<br>Repair or replace wiring harness. (AACE9623)                                                                                              |  |  |  |  |
|                                         | Bill acceptor problem.                              | Refer to troubleshooting section of dollar bill acceptor<br>manual included with this game or the diagnostics label<br>of the back of the unit.                                             |  |  |  |  |

# **TROUBLE SHOOTING GUIDE**

| Problem                                                                                  | Pr                                                                                 | obable Cause                                                                                                  | Remedy                                                                                                    |                                                                                                    |                                                                                                    |
|------------------------------------------------------------------------------------------|------------------------------------------------------------------------------------|----------------------------------------------------------------------------------------------------|----------------------------------------------------------------------------------------------------|----------------------------------------------------------------------------------------------------|----------------------------------------------------------------------------------------------------|
| Monitor<br>not<br>working.<br>Power<br>down, wait<br>5 minutes<br>and power<br>up again. | M<br>Si                                                                            | onitor shows "No<br>gnal Detected"                                                                            | Faulty SD can<br>Replace if ne<br>Small power<br>Replace pov<br>Monitor HDM<br>Faulty main b                                                                              | rd. Reseat SD C<br>eded. (AASD000<br>connector unplue<br>wer supply if nee<br>I cable unplugge<br>poard - Replace i | ard<br>08A)<br>gged on Main Board<br>eded (A5PS9600)<br>ed.<br>AAMBRPI-JM<br>Rasp Pi Main Board<br>main board. (AAMBRPI-JM)                                                                                                    |
|                                                                                          | Monitor has nothing at all on power up.                                            |                                                                                                    | Power cable unplugged<br>from monitor.<br>TV is off.<br>Faulty monitor.                                                                                                   |                                                                                                    | Ensure power is plugged into back of<br>monitor, down to power strip.<br>Use remote control to turn TV on.<br>Replace monitor. (A5MO0032 or<br>A5MO3200)                                                                              |
|                                                                                          | Error on screen at<br>power up.<br>Re-Boot game to see<br>if problem still exists. |                                                                                                    | Check fan on power supply<br>to make sure it is turning.<br>Low Power message on<br>screen means the Ras Pi<br>board is not getting 5 V<br>power in.<br>Faulty main board |                                                                                                    | Refer to Power Supply Diagnostics. Re-<br>place power Supply AAPS1013-JM if need-<br>ed.<br>Rasp Pi Main Board is not getting 5 Volts<br>DC power in. Check A5PS9600 plugged<br>into power strip.<br>Replace main board. (AAMBRPI-JM) |
| Game not<br>booting up.                                                                  |                                                                                    | Monitor shows some<br>wording, but then no<br>Pinched, broken, or<br>disconnected wiring<br>Faulty main board | e boot<br>thing else                                                                                                    | Check power s<br>Ensure there a<br>Board. (AACBS<br>Replace main l                                                  | upply to ensure 12 volts to main boards.<br>re 2 plugs from powers supply into the Aux<br>9601)<br>board. (AAMBRPI-JM)                                                                                                    |

# **TROUBLE SHOOTING GUIDE**

| Problem                                                 | Pro                                                                      | bable Cause                                    | Re                                                                                                    | medy                                                                                                    |  |  |
|---------------------------------------------------------|--------------------------------------------------------------------------|------------------------------------------------|----------------------------------------------------------------------------------------------------|----------------------------------------------------------------------------------------------------|--|--|
|                                                         | Refe<br>"Ma                                                              | er to wiring diagram -<br>rquee & 12 V Wiring" | Jac<br>Dis                                                                                                    | ckpot display receives signals and 5 Volt DC power in from splay Driver Board.                                                                                                    |  |  |
| Marquee<br>Jackpot<br>Display not                       | 5 Volt DC power In<br>is missing.                                        |                                                | Dis<br>froi                                                                                                    | Display Driver board provides power to, and receives signals from Rasp Pi Marquee Board.                                                                                                    |  |  |
| working                                                 | Communication cable issue.<br>Pinched, broken, or<br>disconnected wiring |                                                | Check cables from power supply to displays. (AACE9608)<br>Check ribbon cables from display driver to display. (AACE9620)<br>Check ribbon cables from display driver to Ras Pi Board<br>(A5CBL-RBN40-1)<br>Check power cable from Driver Board to display. (AACE9609) |                                                                                                    |  |  |
|                                                         | Fau                                                                      | lty board.                                     | It could be any of the 2 circuit boards in the system:<br>Display Board (A5LD1052)<br>Display Driver Board (AACB9603)<br>Rasp Pi Marquee Board (AAMBRPI-JM-M)                                                                                                    |                                                                                                    |  |  |
|                                                         | Con<br>cab                                                               | nmunication network<br>e issue.                | Ens<br>to t                                                                                                    | sure the Network cable is connected from front Rasp Pi board<br>he marguee Rasp Pi Board, (A5CORD96)                                                                                                    |  |  |
| Marquee<br>Jackpot not<br>incrementing.                 |                                                                          |                                                | Enter the "Payout Settings" menu and ensure the Minimum val-<br>ue and Maximum value is set correctly.<br>If the game is at the maximum value, it will not increment higher.                                                                                         |                                                                                                    |  |  |
| Jackpot will<br>increment<br>when the<br>game is over.  | 14                                                                       | o com Jackpot s <u>ign</u> i                   |                                                                                                    | PAYOUT SETTINGS<br>Credits Per Play: 4<br>Swipe Prompt: Disabled<br>Paper Ticket Value: 1<br>Ticket Pattern: #1(2,25,5,3,5,25,2,3,2,JP,5,3,5,25,5,3)<br>Progressive Minimum Value: 750<br>Progressive Maximum Value: 1000<br>Progressive Increment Value: 5<br>Progressive Reset: [3x]<br>BACK |  |  |
|                                                         | Swa                                                                      | o connectors at the 2 butto                    | ons                                                                                                    | Replace button if problem stays with button.(AAPB2700)                                                                                                    |  |  |
| Menu Buttons Pinched, do not work.                      |                                                                          | ed, broken, or<br>nnected wiring               |                                                                                                    | Inspect crimp to ensure good connection. Check connections from menu buttons to main board. Check continuity on AAPB2700, AACE9602                                                                                                    |  |  |
|                                                         | I/O A                                                                    | ux Board faulty.                               |                                                                                                    | Replace I/O Aux Board. (AACB9601)                                                                                                    |  |  |
| Meters do not work The 2 crimped wi be faulty           |                                                                          | The 2 crimped wires may be faulty              | y                                                                                                    | Inspect crimps on AACO1020 to ensure good connection.                                                                                                    |  |  |
| Game counter clicks at star<br>of each game.            |                                                                          | Pinched, broken, or disconnected wiring        |                                                                                                    | Check connections from counters to main board.<br>Check continuity on wires.(AACO1020, AACE9602)                                                                                                    |  |  |
| Ticket counter clicks as tick-<br>ets come out of game. |                                                                          | I/O Aux Board faulty.                          |                                                                                                    | Replace I/O Aux Board. (AACB9601)                                                                                                    |  |  |

### WHEEL NOT SCORING PROPERLY

#### The game determines the score by:

- 1.) Ticket pattern selected in the menu.
- 2.) Reading 2 sensors that are watching the wheel spin.

### How to diagnose:

- 1.) Ticket pattern selected in the menu.
  - Enter "Payout Settings" menu and verify Ticket Pattern set. Default pattern is # 6 It will show you the numbers that are on the wheel.

If your numbers are different, then change ticket pattern selection to the one that matches your wheel.

### 2.) Reading 2 sensors that are watching the wheel spin.

#### Home Sensor:

This sensor watches a silver tab that is mounted to the side of the wheel. The tab is reflective and should be 1/2 inch away from the sensor.

Between Green and Orange wires = 12 Volts DC input voltage all the time.

Between White and Green wires =3.3 volts normally Drops to 0 volts when in front of silver tab. Make sure it drops all the way to zero.

#### **Encoder Sensor:**

This sensor reads the notches in the side of the wheel.

Note: Make sure the side plexi is not bending up and interfering with the sensor.

### It is located behind the "Ticket Arrow" AACB8852-JM Arrow Encoder Sensor AACB4403 Home Sensor DIAGNOSTICS **Toggle Handle Solenoid: 1** Front Encoder: O(notch=0) (Ticket Value=15) Wheel Speed: 0 AACE9610 Low Ticket Switch: O Brake Calibration: Begin Test BACK This Encoder Sensor (AACB8852-JM) will show results in the diagnostic menu. The "Front Encoder" value will go from 0 to 20 as you To AACB9601

I/O Aux Board

turn the wheel downward.

If it does not go to 0 after 20, then the Home Sensor AACB4403) is dirty or faulty.

PAYOUT SETTINGS Credits Per Play: 4 Swipe Prompt: Disabled

Paper Ticket Value: 1 Ticket Pattern: #1(2,25,5,3,5,25,2,3,2,JP,5,3,5,25,5,3)

Progressive Minimum Value: 750

Progressive Maximum Value: 1000 Progressive Increment Value: 5

Progressive Reset: [3x] BACK

### **BILL ACCEPTOR DIAGNOSTICS**

Note: There are many different models and brands of Bill Acceptors that are used on redemption games. Your Bill Acceptor may differ from the unit shown.

Standard DBA is MEI # AE2451-U5E Part # A5AC9091

Determine if Bill Acceptor has power:

Turn game ON—The bill acceptor should make noise as stacker cycles and green lights on outside bezel should flash.

If NO power:

Use meter to measure 110 AC voltage at cable going into Bill Acceptor from power strip.

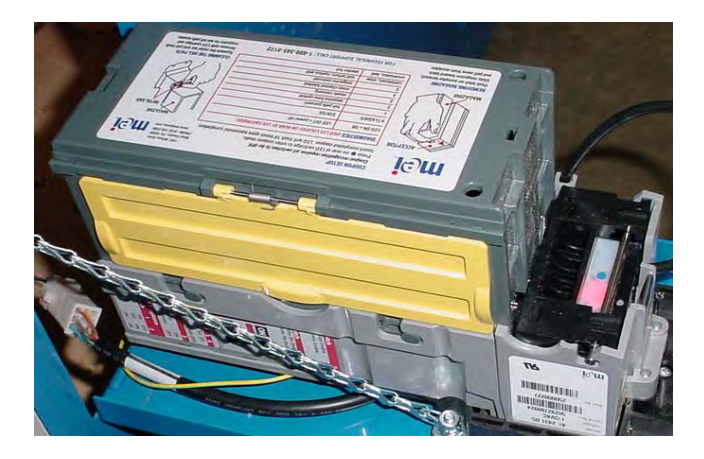

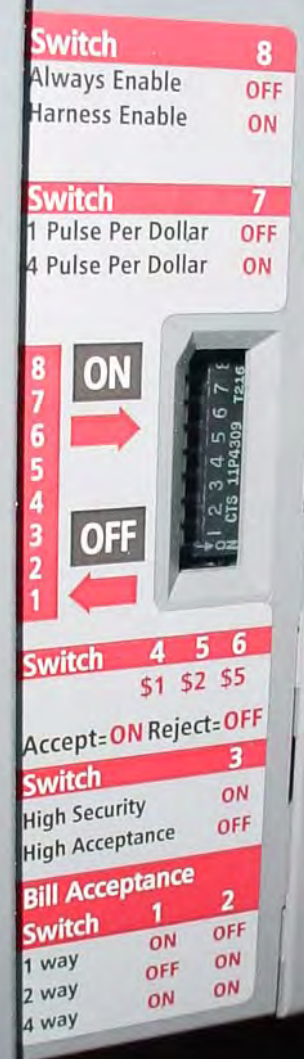

### ERROR CODES

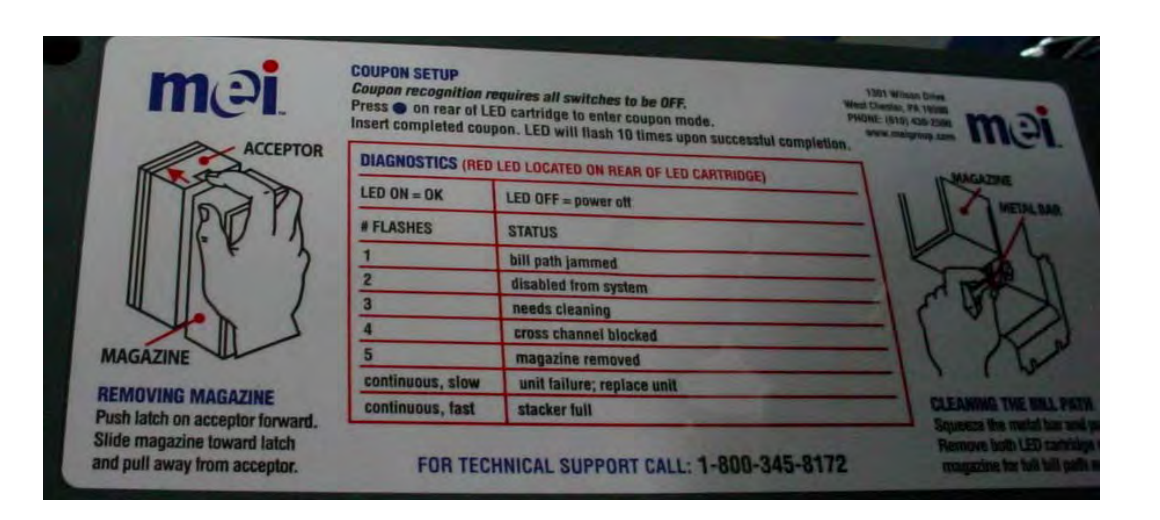

# PARTS LIST

| PART #     | DESCRIPTION                                    | PART #        | DESCRIPTION                                    |
|------------|------------------------------------------------|---------------|------------------------------------------------|
| A5CB8020   | Cash Box                                       | A5CORD36      | 8' HDMI Cord                                   |
| W5TM4000   | 13/16 Black T-Molding                          | A5CORD96      | Cat 6 Ethernet Cord                            |
| A5PICZ001  | Bow Tie Fastener (Long Wheel Link to Solenoid) | A5CE2300      | Audio Isolator Cable                           |
| A5BURU040  | Rubber Bumper Inside of A5BURU075              | A5CEAU010     | Audio Stereo Cable                             |
| A5BURU050  | Rubber Bumper For Handle Pivot                 | AACE1710      | Ground Cable                                   |
| A5BURU075  | Rubber Bumper For Cushion of Handle            | AACE1715      | Ground Cable                                   |
| W5HG1065   | Single Bend Hinge                              | AACE3219      | Ticket Display to Low Ticket Switch            |
| AACO1020   | Counters                                       | AACE9418      | Display Jumper Cable                           |
| AASW200    | Low Ticket Switch                              | AACE9600      | Speaker Cable Assembly                         |
| AABK1013   | Push Buttons/Counter Bracket with Decal        | AACE9601      | Power Jumper AudioCable                        |
| A5CA1005   | Caster                                         | AACE9602      | Button &Counter Cable                          |
| A5EB9000   | Electrical Box                                 | AACE9604      | Solenoid Jumper                                |
| A5FI9010   | Inline Filter                                  | AACE9605      | Line Filter Cable                              |
| A5SP5021   | Compression Spring                             | AACE9606      | Outlet Strip Cable                             |
| A5LK2000   | Lock (631)                                     | AACE9608      | Display Light Sign Power                       |
| A5LK5002   | Lock with keys, 7/8", C15 Key Code             | AACE9609      | Marquee Display Power Jumper                   |
| A5EX9600   | Art Holder Plastic                             | AACE9610      | Sensor Main Cable                              |
| A5EX9601   | Wheel Spacer Plastic                           | AACE9611      | Side Wing Light Cables                         |
| A5LI0003   | Cabinet Light Bulbs (5 Per Game)               | AACE9612      | Marquee LED Cable                              |
| AALIHL110  | Light Holder Assembly                          | AACE9613      | Arrow Light Cable                              |
| A5TT4101   | Right Ticket Tray                              | AACE9615      | Side Light Jumper                              |
| A5BK9999   | Power Supply Mounting Bracket                  | AACE9616      | Under game light                               |
| A5PL9097   | Blanking Plate (Replaces Bill Acceptor)        | AACE9619      | ACLight Power Cable                            |
| AAGU9600   | Left Side Guard Assembly                       | AACE9620      | Ribbon to Display Cable                        |
| AAGU9601   | Right Side Guard Assembly                      | AACE9621      | Floor Light Jumper                             |
| A5ME4156   | Metal Short Wheel Link                         | AACE9624      | Front Weldment Ground Cable                    |
| A5ME4157   | Metal Rocker Arm Bracket                       | AACE9625      | Ticker Tray Jumper                             |
| A5ME4159   | Metal Top Front Bracket (With Speaker Holes)   | AACE9626      | Communication Cable                            |
| A5ME4161   | Metal Handle Pivot Assembly                    | AACE9627      | Power Cable                                    |
| A5ME4169   | Metal Bottom Front Guard                       | AAPB2700      | Push Button                                    |
| A5ME4171   | Metal I-Handle                                 | AACBL4A-DOORA | Door Cable                                     |
| A5ME4172   | Metal Handle Bracket                           | AACE8811      | Speaker Assembly                               |
| A5ME4174   | Metal Rocker Arm                               | AABK9600      | Brake Assembly                                 |
| A5ME4177   | Metal Front Glass Brace                        | AAAR9600      | Arrow Assembly with Metal/Sensor               |
| ASIVIE4178 | Metal Rocker Shaft                             | AAS09600      | Solenoid Assembly                              |
| A5ME4180   | Metal Right Ticket Tray Bracket                | A5P59600      | Power Supply That Runs Raspberry Pie           |
| A5ME4181   | Metal Bottom Front Guard                       | AAPS1013-JM   |                                                |
| A5ME4182   | Metal Coln Box Guide                           | A51D1         | Licket Dispenser                               |
| A5ME4183   | Metal Right Front Door                         | A5VF4153      | Vacuum Form Black Handle Covers                |
| A5IME4430  | Metal Silp Clutch Bracket                      |               | Set of 3 wire Covers                           |
|            | Metal Pointer Cover Bracket                    |               | Side Window                                    |
| A5ME0605   | Metal Long Wheel Link                          | AAAC9000      | 32" Monitor                                    |
| A5ME9610   | Metal Wheel Shaft                              | A5I D1052     | Display Board                                  |
| A5ME9611   | Metal Bottom Rail                              | A5CB9600      | Audio Amplifier Board                          |
| A5ME9615   | Metal Left Window Rail                         | AACB9601      | Game Aux Board                                 |
| A5ME9616   | Metal Front Top Window Bracket                 | AACB9603      | Marquee Aux Board/Driver Board                 |
| A5ME9620   | Metal Left Front Door                          | AACB4403      | Home Sensor                                    |
| A5ME9621   | Metal Back Top Window Bracket                  | AACB8852-JM   | Arrow Sensor With Cable                        |
| A5ME9622   | Metal Arrow                                    | AASD0008A     | Programmed SD Card (No Discount)               |
| A5ME9624   | Metal Wheel Mounting Brcket                    | AAMBRPI-JM    | Raspberry Pi Main Board W Software             |
| A5ME9626   | Metal Wheel Solenoid Bracket                   | AAMBPRI-JM-M  | Raspberry Pi Main Board W Software for Marquee |
| A5ME9628   | Metal Inside Light Bracket                     |               |                                                |
| A5ME9629   | Metal Right Window Rail                        | 1             |                                                |
| A5ME9630   | Metal Left Marguee Mount                       | 1             |                                                |
| A5ME9631   | Metal Right Marguee Mount                      | 1             |                                                |

# **PARTS PICTURES**

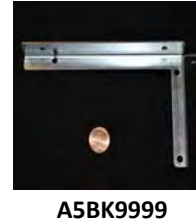

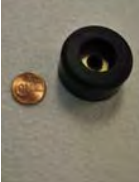

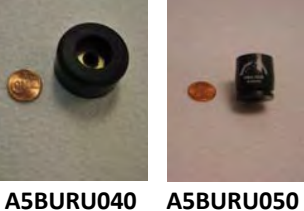

A5BURU075

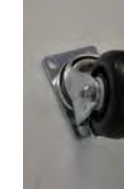

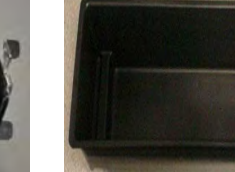

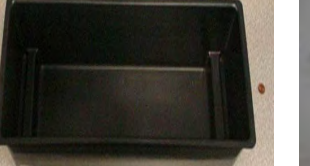

A5CB8020

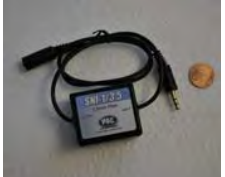

A5CE2300

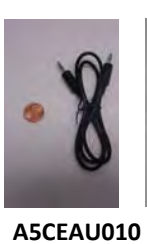

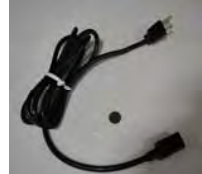

A5CORD5

A5CORD36

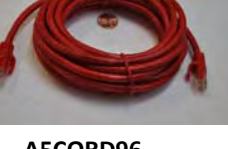

A5CORD96

A5CA1005

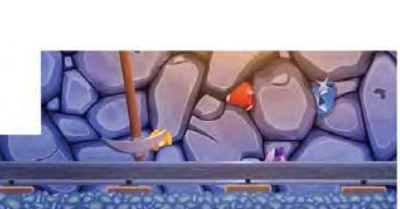

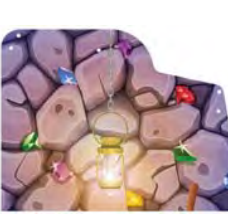

A5DE9600

A5DE9604

A5DE9615

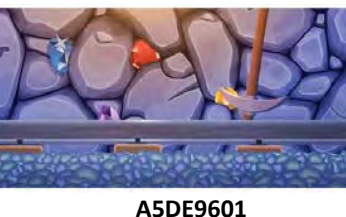

A5DE9601

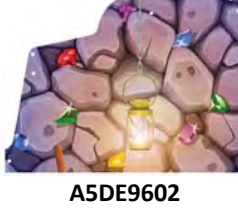

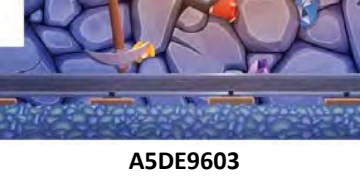

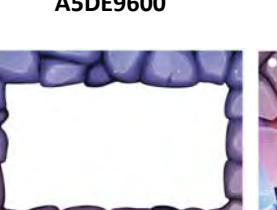

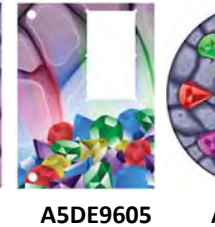

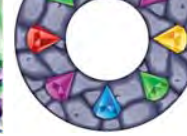

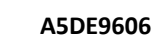

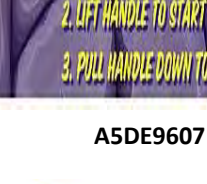

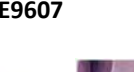

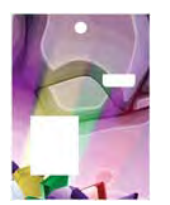

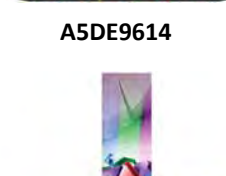

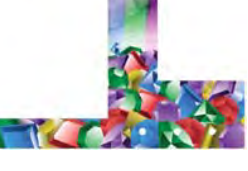

A5DE9619

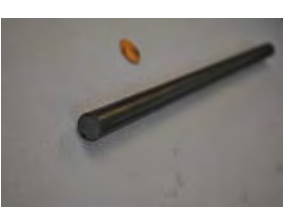

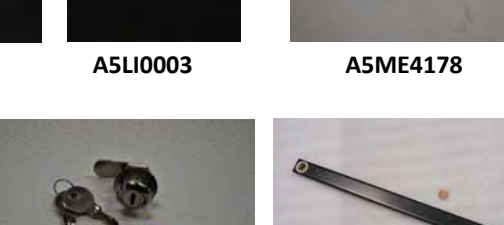

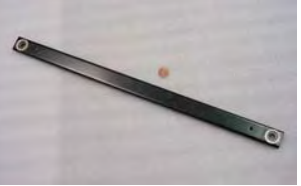

A5EX9600

A5EB9000

A5EX9601

A5LD1052

۲

A5LK5002

A5ME4156

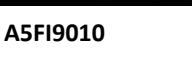

A5LK2000

49

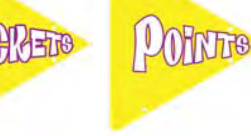

A5DE9617-P

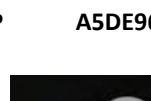

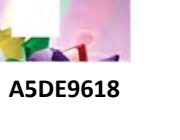

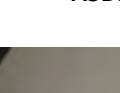

A5DE9616

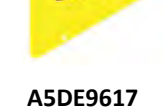

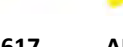

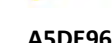

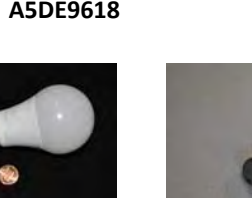

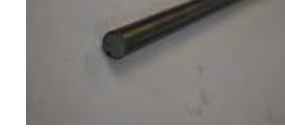

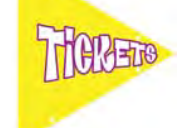

# PARTS PICTURES CONT.

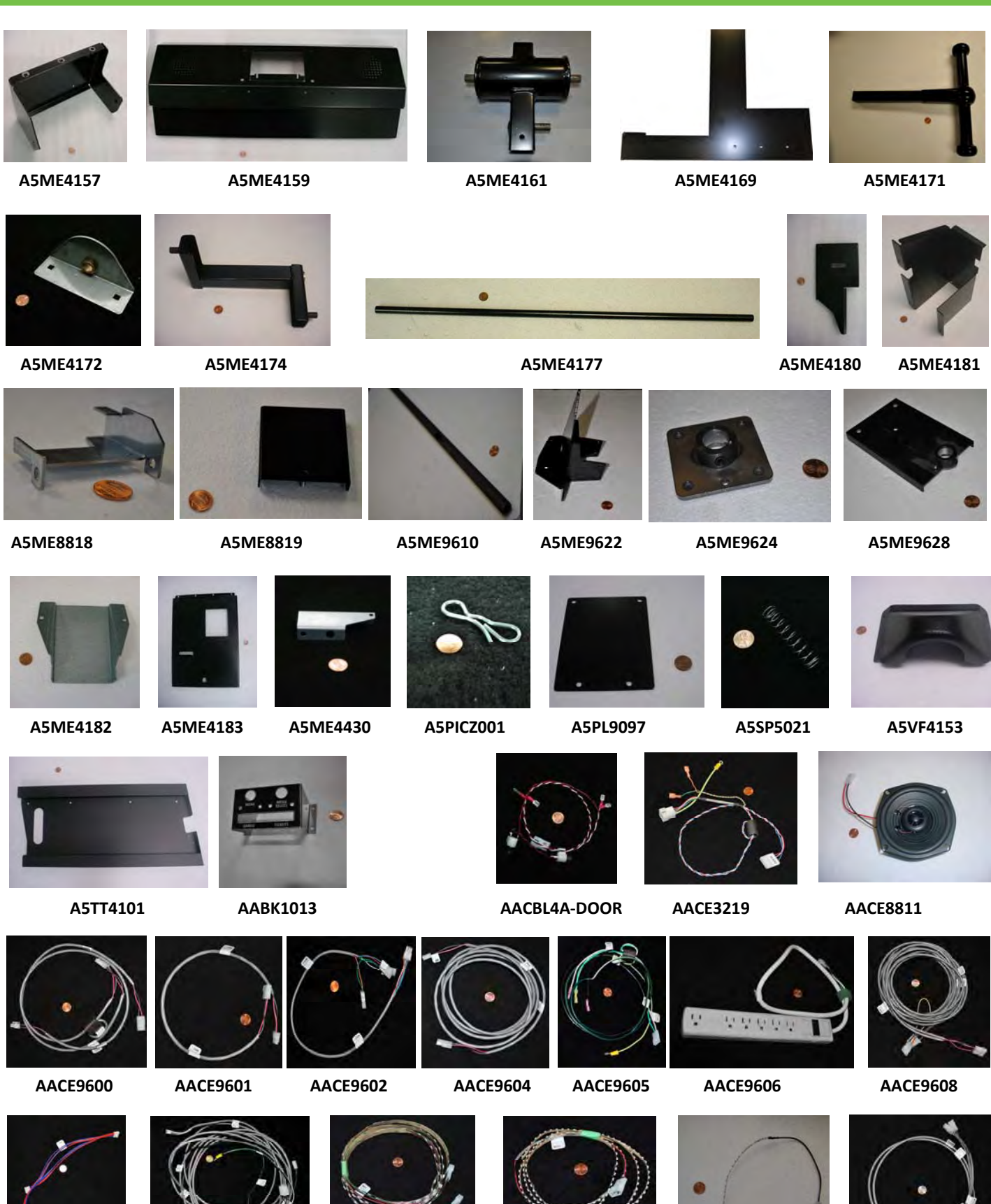

AACE9609

- AACE9610
- AACE9611

AACE9612

```
AACE9613
```

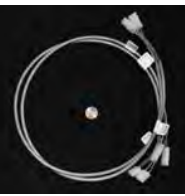

AACE9615

50

# PARTS PICTURES CONT.

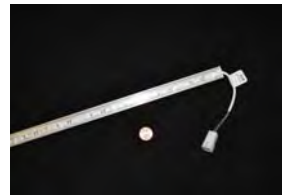

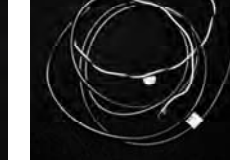

AACE9616

AACE9619

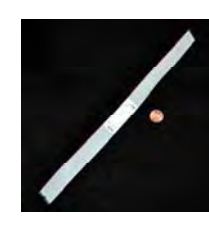

AACE9620

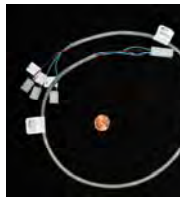

AACE9621

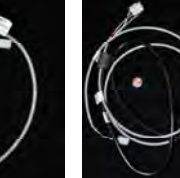

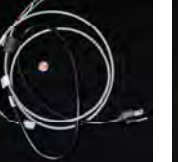

AACE9623

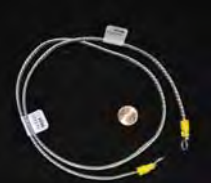

AACE9624

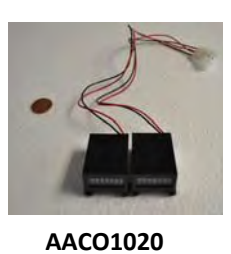

0.0

AALIHL110

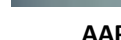

AAPB2700

AAPS1013-JM

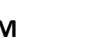

AASW200

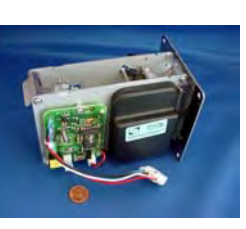

A5TD1

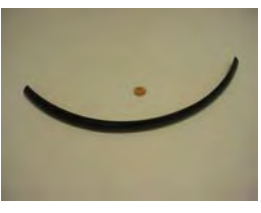

W5TM4000

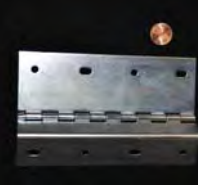

W5HG1065

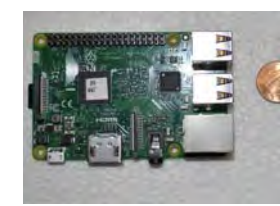

AAMBRPI-JM

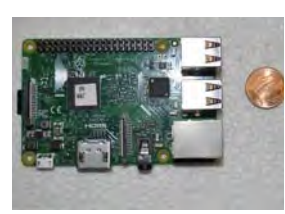

AAMBRPPI-JM-M

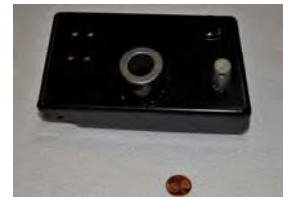

AASO9600

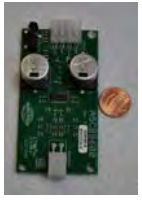

A5CB9600

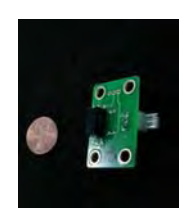

AACB4403

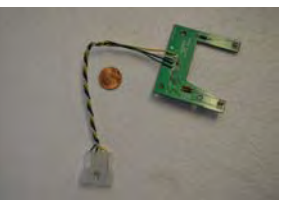

AACB8852--JM

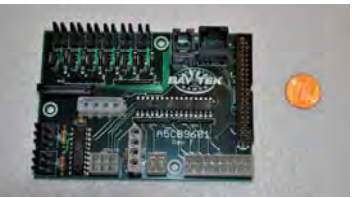

AACB9601

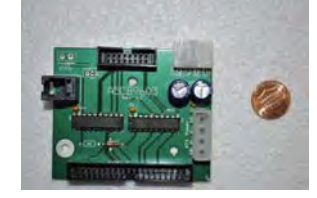

AACB9603

### **DECAL DIAGRAM**

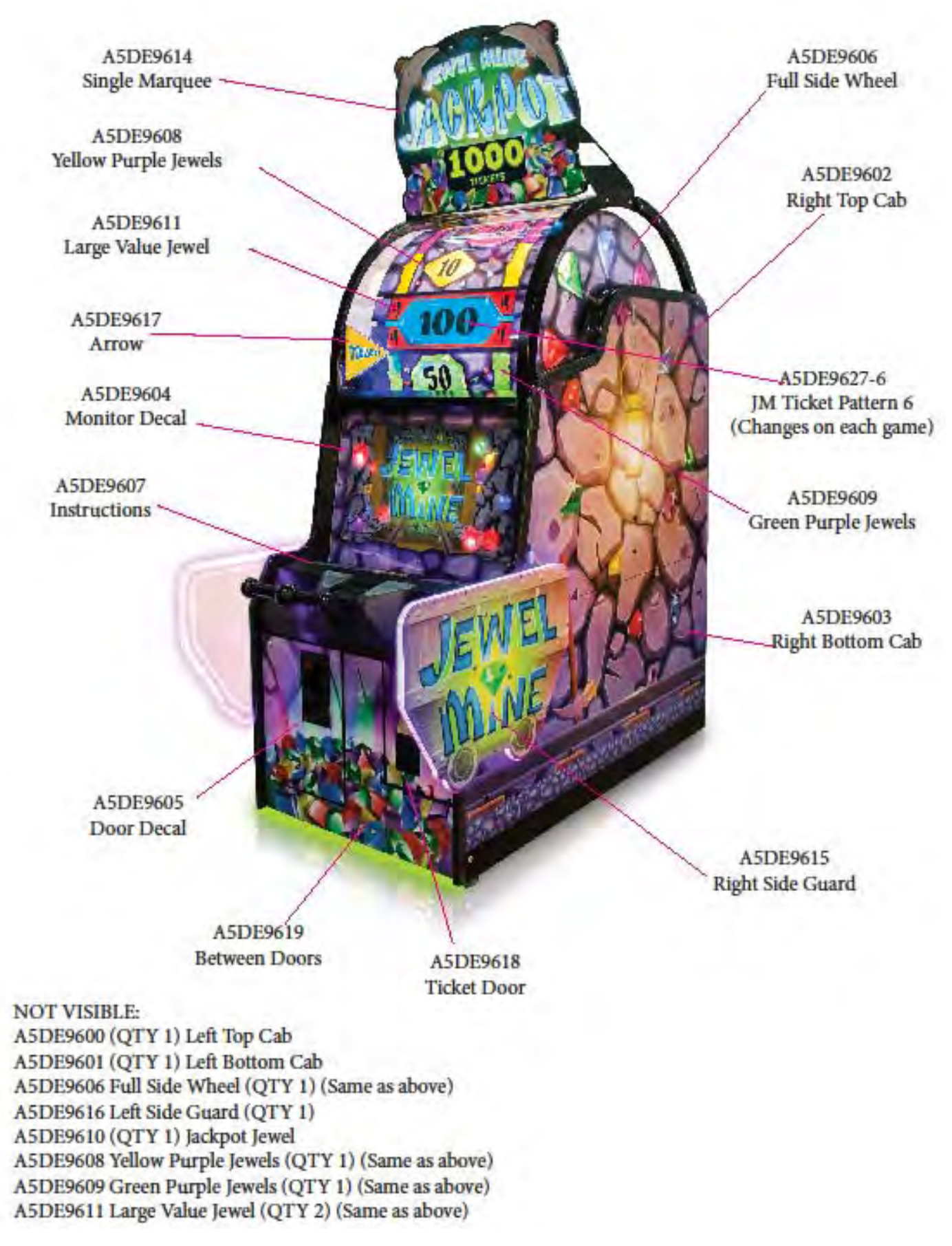

### **MAINTENANCE LOG**

If repairs are necessary, it is good practice to keep a log of repairs done and parts ordered. The chart below will assist you in tracking your game's maintenance.

| DATE | MAINTENANCE PERFORMED | PARTS ORDERED | INITIALS |
|------|-----------------------|---------------|----------|
|      |                       |               |          |
|      |                       |               |          |
|      |                       |               |          |
|      |                       |               |          |
|      |                       |               |          |
|      |                       |               |          |
|      |                       |               |          |
|      |                       |               |          |
|      |                       |               |          |
|      |                       |               |          |
|      |                       |               |          |
|      |                       |               |          |
|      |                       |               |          |
|      |                       |               |          |
|      |                       |               |          |
|      |                       |               |          |
|      |                       |               |          |
|      |                       |               |          |
|      |                       |               |          |
|      |                       |               |          |
|      |                       |               |          |
|      |                       |               |          |
|      |                       |               |          |
|      |                       |               |          |
|      |                       |               |          |
|      |                       |               |          |
|      |                       |               |          |
|      |                       |               |          |
|      |                       |               |          |
|      |                       |               |          |
|      |                       |               |          |
|      |                       |               |          |
|      |                       |               |          |
|      |                       |               |          |
|      |                       |               |          |

### **TECHNICAL SUPPORT**

Excellent customer service is very important to Bay Tek Games! We know that keeping your games in great operating condition is important to your business. When you need us, we are here to help. You can call us for free technical assistance, and you can count on us to have parts on-hand to support your game. We offer options that fit your needs.

#### **Electronics / Circuit Boards - Repair Options**

**Repair & Return** – If you have Circuit Board issues with your Bay Tek game, you can send the board to us and we'll repair it right away. Most items sent to us are repaired and returned to you within two days. This option is your best value as we offer this fast turn-around service at the most reasonable price.

Advance Replacement – If you have Circuit Board issues with your Bay Tek game, but you don't have time to send in your board in for repair, give us a call and ask for an Advance Replacement. We'll send you a replacement board that same day (pending availability). When you get your new board, just repackage the defective board in the same box and send it back to us. We make it easy by including a UPS Return Shipping label for you to put on the box (not available for international shipments). This is your best option when you need to get your game up and running as quickly as possible!

**Spare Parts** – Take matters into your own hands and purchase new spare Circuit Boards for your Bay Tek games. Many of our games share the same main-board electronics. This means you can buy one set of spare electronics to support many of your Bay Tek games. Spare boards allow you to get your game up and running the quickest and provide you a valuable troubleshooting option. Call our technicians to get recommendations for what you should keep on hand for spare parts!

### **Technical Support:**

"You" are the best tool for troubleshooting! Your abilities to understand the game and your skills to repair the game are invaluable to us! If you need help, you know you can call us. It's not easy to diagnose a game remotely by phone, but our technicians do a great job. They'll need your help to perform some troubleshooting steps and convey to them exactly what's happening with your game.

### Returns, Credits, & Fees:

**NOTICE!** ALL ITEMS being sent to Bay Tek Games for repair or return, etc. require prior Return Authorization! Bay Tek Games will provide a Product Return Form with an authorizing Ticket Number for each item to be returned. Please be certain to include this document with all shipments! **Late Fees and Non-Return Fees -** Advance Replacement and Warranty Replacement items require the defective items to be returned by Bay Tek games promptly to avoid Late Fees. We expect items to be returned with 10 working days. Late fees are invoiced monthly. Late fees are non-refundable under any circumstance! Any item not returned within 90 days will be invoiced in full as a replacement part. **Bench Fees -** Bench fees will apply for each electronic item returned to Bay Tek Games (this includes unused Advance Replacement items). This charge covers our cost to inspect, evaluate and retest each item. Please note that returned items that do not pas our tests will be charged accordingly as replacement items or advance replacements.

**Restocking Fees -** Unused items returned for credit will be credited minus a restocking fee. Items must be returned with in 30 days of purchase in order to qualify for any credit amount. No shipping charges will be credited.

### WARRANTY

Bay Tek Games warrants to the original purchaser that all game components will be free of defects in workmanship and materials for a period of 6 months from the date of purchase. If you fill out the registration card in the cashbox of the game, Bay Tek will add another 3 months to your warranty, free of charge.

Bay Tek Games will, without charge, repair or replace defective component parts upon notification to the parts/service department while the game is under warranty.

Warranty replacement parts will be shipped immediately, via ground service, along with a Product Return Form for the return of defective parts.

Defective parts must be shipped back to Bay Tek Games unless otherwise instructed. Items not returned to Bay Tek Games will be invoiced as replacement parts.

This warranty does not apply in the event of any misuse or abuse to the product, or as a result of any unauthorized repairs or alterations. The warranty does not apply if any serial number decal is altered, defaced, or removed from its original position.

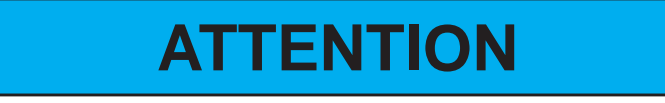

In order to maintain the safety & compliance certifications of this game, ONLY approved parts may be used. For approved replacement parts, refer to the parts list in this manual.

Should you need your game serviced, determine the serial number from the decal placed on the front of this manual, or locate it on the back of the game. Then contact our Service Department at: 920.822.3951 or e-mail: service@baytekgames.com

### **NON-WARRANTY**

Options and estimated charges will be provided to you for your approval. Please remember that any items being sent to Bay Tek Games must include prior return authorization from our Parts & Service Department.

This approval will include a Product Return Form which is required to be included with any incoming shipments. Repaired parts will be shipped back using the same method in which they were received. Repairs are warranted for 30 days from the date of return shipment.